版本 V1.1 - 20230810

# TS10 GNSS 接收机 用户手册

©2023 Tersus GNSS Inc. 版权所有

销售咨询 sales@tersus-gnss.com 技术支持 support@tersus-gnss.com 更多内容,请浏览 www.tersus-gnss.cn

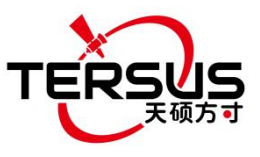

TS10 GNSS 接收机用户手册 V1.1

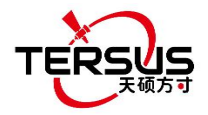

## 修订记录

| 版本  | 修订日期     | 变更摘要 |
|-----|----------|------|
| 1.0 | 20230613 | 初版   |
| 1.1 | 20230810 | 更新   |

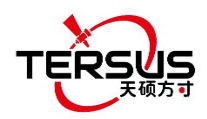

## TS10 GNSS 接收机用户协议

#### ©2023 Tersus GNSS Inc. 版权所有

注意:请在使用 TS10 GNSS 接收机前仔细阅读本协议。使用 TS10 GNSS 接收机的任何功能,即表示您同意接受本协议的全部条款。

感谢您使用天硕导航的 TS10 GNSS 接收机!本协议是您与苏州天硕导航科技有限责任公司(以下简称"天硕导航")就使用 TS10 GNSS 接收机和相关资料所签订的具有法律效力的协议。使用 TS10 GNSS 接收机的任何功能,即表示您同意接受本协议的全部条款。如果您对本协议的条款内容有任何疑问,请立即与我们取得联系。如果您不同意本协议的任一条款内容,请不要进行后续操作。

#### 软件许可

天硕导航目前出于软件功能提升的目的和产品推广的需要,在用户使用天硕导航 产品时,提供用户天硕软件及相关资料的免费许可,但天硕导航不保证不改变软 件许可的收费标准,许可的费用将根据天硕导航说明或天硕导航官网上 <u>http://www.tersus-gnss.cn</u>公布的现时有效的价格计算。在您未按照约定支付 许可的费用之前,天硕导航将保留不再向您提供天硕软件和相关资料的权利。未 经天硕导航的允许,用户不得以任何方式向第三方转卖,或通过其他方式,利用 天硕软件及相关资料获取收益。

#### 所有权

用户通过天硕导航或天硕导航的授权代表获得的天硕软件及相关资料,所有权均 归属于天硕导航,且天硕导航保留对其公司名称、产品名称、商标以及所有相关 文档和数据的专有所有权。用户同意,天硕软件中包含的所有技术、算法和过程 均构成商业秘密,用户将予以保护。用户不得对软件进行反向工程、反编译或反 汇编,也不得更改软件和用户文档中使用的图像。用户不得随意复制、修改、再 制造天硕导航提供的相关资料,无论是否修改或翻译成另一种语言,除非取得天 硕导航的许可。用户同意,如果用户违反本协议,将承担由法院裁定的损害赔偿 责任。

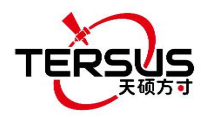

#### 技术支持

根据用户使用 TS10 GNSS 接收机的情况,天硕导航将不断增加产品功能、提升 产品性能和改善产品体验。尽管天硕导航的惯常做法是在用户使用 TS10 GNSS 接收机产品时提供合理的协助和支持,但天硕导航没有义务通过本协议向任何用 户提供技术协助和支持,并且天硕导航有权自行选择对提供的技术支持收取费用。

#### 更新

天硕导航会定期或不定期地更新 TS10 GNSS 接收机的固件,以增加产品功能或 解决产品中可能存在的问题。天硕导航没有义务向任何用户提供固件更新或修改, 也不保证固件的更新或修改完全符合预期。

#### 免责声明

天硕导航会尽可能使 TS10 GNSS 接收机功能运行正常和数据正确,但天硕导航 不保证所有功能符合预期、数据计算无误和软件运行的稳定性。天硕导航及天硕 导航的分销商将不对以任何方式引起的任何间接、特殊、偶然、后果性或惩戒性 的损害承担责任。

#### 终止

由双方协定一致或由任何一方违反本协议的任何一项或多项规定,本协议特此终止。在此类情况下,天硕导航的所有权利应继续有效。天硕导航数据库中维护的用户任何受保护的信息数据将在向用户发出合理通知后由天硕导航自行决定销毁。

#### 版权声明

TS10 GNSS 接收机及相关资料(包括但不限于包含的任何图像、照片、动画、视频、音频、音乐和文本)以及与其相关的所有指示产权,无论是存在于有形媒体还是电子形式,都归天硕导航所有。用户部分删除或更改产品或资料中的任何商标、徽标、版权和其他所有权的声明。

#### 其他

天硕导航对本协议及产品政策的所有内容享有修订权和法律范围内的解释权。 本协议一经公布即生效,天硕导航有权随时对协议内容进行修改,修改后的结果 公布于天硕导航网站上,不再另行通知。如果用户不同意天硕导航对本协议所作 的修改,用户有权停止使用 TS10 GNSS 接收机相关产品。如果用户继续使用,

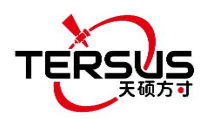

则视为用户接受天硕导航对本协议相关条款所做的修改。

本协议的订立、执行和解释及争议的解决均应适用中国法律并受中国法院管辖。 如双方就本协议内容或其执行发生任何争议,双方应尽量友好协商解决;协商不 成时,任何一方均可向苏州天硕导航科技有限责任公司所在地的人民法院提起诉 讼。在开始使用天硕产品之前,请确保您已阅读并理解所有安全要求。

5

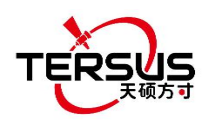

## 安全信息

#### 本手册中使用以下约定:

| <u>!</u>    | 补充或澄清文本的信息。                     |
|-------------|---------------------------------|
| $\triangle$ | 动作、操作或配置可能导致硬件使用不正确或不当的警告。      |
| $\triangle$ | 动作,操作或配置可能导致法规不合规、安全问题或设备损坏的警告。 |

#### 以下注意事项适用于 TS10 GNSS 接收机。

| $\triangle$ | 在规定的温度范围以外操作或存放接收机可能会损坏接收机。      |  |  |
|-------------|----------------------------------|--|--|
| $\wedge$    | 未经天硕明确批准而对本设备进行更改或修改可能会使用户无权操作此  |  |  |
| 0           | 设备,甚至可能会损坏接收机。                   |  |  |
| $\triangle$ | 请勿在雷雨天气中使用接收机,否则会增加被雷电击中的风险。     |  |  |
| $\wedge$    | 务必在将无线电收发器切换到发射模式之前安装无线电天线,否则可能  |  |  |
|             | 会因过热而损坏无线电收发器。没有天线的情况下传输的能量不能发出, |  |  |
|             | 这可能导致无线电模块的温度升高而过热。              |  |  |
| $\wedge$    | 安全:暴露于射频(RF)环境                   |  |  |
|             | 暴露在射频能量中是重要的安全考虑。尽管我们的产品符合各种标    |  |  |
|             | 准组织发布的安全标准,但建议采取以下预防措施以确保尽量低地暴露  |  |  |
|             | 于射频辐射中。                          |  |  |
|             | ● 请勿在以下天线距离内操作发射器:               |  |  |
|             | ▶ 蓝牙,Wi-Fi, GSM/UTMS - 小于 20 厘米  |  |  |
|             | ▶ 410-470MHz UHF 电台 - 小于 47 厘米   |  |  |
|             | ● 除非所有射频连接器都已牢固固定并且所有打开的连接器均已正确  |  |  |
|             | 端接,否则请勿操作发射器。                    |  |  |
|             | ● 请勿在爆炸帽附近或爆炸性环境中操作设备。           |  |  |
|             | ● 所有设备必须正确接地。                    |  |  |
|             | ● 所有设备只能由合格的技术人员进行维修。            |  |  |

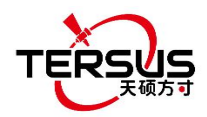

## 相关文档

表 0.1 此用户手册用到的软件

| 名称                            | 描述                                                                                                    | 链接                                                            |
|-------------------------------|----------------------------------------------------------------------------------------------------|---------------------------------------------------------------|
| Tersus Tool<br>Suite          | Tersus 工具包括: TersusDownload,<br>TersusGeoPix, TersusGNSSCenter,<br>TersusUpdate,<br>TersusRinexConverter | http://www.tersus-gnss.cn/software                            |
| 天硕测量                          | 在安卓平台上运行的测绘软件,可以<br>使用天硕测量软件配置 TS10 和其他<br>NMEA 设备。                                                      | <u>http://www.tersus-gnss.cn/software/s</u><br><u>oftware</u> |
| Tersus<br>Geomatics<br>Office | 静态数据的后处理工具                                                                                               | <u>http://www.tersus-gnss.cn/software/s</u><br>oftware        |

### 技术支持

如果您有任何问题,且无法在产品文档中找到所需信息,请在天硕导航官网联系 <u>http://www.tersus-gnss.cn</u>,或发送邮件至 <u>support@tersus-gnss.com</u>联系我 们的技术支持。

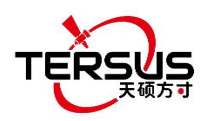

## 目录

| 修订记录2                    |
|--------------------------|
| TS10 GNSS 接收机用户协议        |
| 安全信息6                    |
| 目录                       |
| 图例10                     |
| 表格12                     |
| 1. 介绍13                  |
| 1.1 概述13                 |
| 1.2 接收机特点13              |
| 1.3 产品清单 <b>1</b> 4      |
| 1.3.1 TS10 GNSS 接收机14    |
| 1.3.2 Type-C 转 USB 数据线18 |
| 1.3.3 适配器18              |
| 1.3.4 TC80 手簿19          |
| 1.3.5 外置大电台 RS400H321    |
| 1.3.6 其他配件               |
| 2. 常规操作                  |
| 2.1 TS10架设               |
| 2.1.1 插入 SIM 卡           |
| 2.1.2 TS10 安装            |
| 2.2 TS10 配置              |
| 2.2.1 通过按键配置             |
| 2.2.2 通过 TC80 手簿配置       |
| 2.3 数据下载                 |
| 2.3.1 下载调试日志             |
| ٤                        |

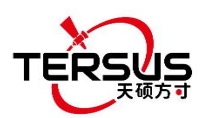

| 2.3.2 下载静态数据34              |
|-----------------------------|
| 2.4 固件升级                    |
| 2.5 TC80 手簿操作               |
| 2.5.1 插入 SIM 卡和 MicroSD 卡37 |
| 2.5.2 触屏使用方法37              |
| 3. 技术参数                     |
| 3.1 TS10 GNSS 接收机           |
| 3.2 TC80 手簿41               |
| 3.3 外置大电台42                 |
| 3.4 电台鞭状天线44                |
| 4. 典型应用                     |
| 4.1 基准站操作45                 |
| 4.2 移动站操作51                 |
| 4.2.1 移动站模式配置51             |
| 4.2.2 一键 CORS               |
| 4.3 静态测量                    |
| 4.4 倾斜测量                    |
| 4.4.1 倾斜初始化                 |
| 4.4.2 倾斜测量                  |
| 5. 术语                       |

9

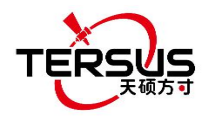

## 图例

| 图 | 1.1   | TS10 GNSS 接收机14                 |
|---|-------|---------------------------------|
| 图 | 1.2   | 按键和 LED 指示灯 15                  |
| 图 | 1.3   | 底部电池按键与电量指示灯 16                 |
| 图 | 1.4   | TS10 底部17                       |
| 图 | 1.5   | Type-C 转 USB 数据线 18             |
| 图 | 1.6   | 电源适配器18                         |
| 图 | 1.7   | TC80 手簿 20                      |
| 图 | 1.10  | 高增益电台天线 21                      |
| 图 | 1.11  | 电台天线伸缩杆 21                      |
| 图 | 1.12  | Type-C 至外置电台 5 针串口和子弹头 DC 线缆 22 |
| 图 | 1.13  | 子弹头 DC 鳄鱼夹 22                   |
| 图 | 1.14  | GNSS 天线连接头22                    |
| 图 | 1.15  | 高度测量件 23                        |
| 图 | 1.16  | 卷尺23                            |
| 图 | 1.17  | 410-470MHz 电台鞭状天线23             |
| 图 | 1.18  | 30 厘米延长杆                        |
| 图 | 1.21  | TC80 手簿托架24                     |
| 图 | 1.22  | 手提箱 25                          |
| 图 | 1.23  | 工具包                             |
| 图 | 1.24  | 外置大电台配置线 25                     |
| 图 | 2.1   | 插入 SIM 卡 26                     |
| 图 | 2.2   | TS10 作基准站网络模式 27                |
| 图 | 2.3   | TS10 作移动站网络模式28                 |
| 图 | 2.4   | 设备功能组图 29                       |
| 图 | 2.5 ž | 通过蓝牙连接                          |
| 图 | 2.6   | 气泡校准 30                         |
| 图 | 2.7   | 调节前的电子气泡 30                     |
|   |       |                                 |

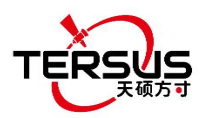

| 图 | 2.8  | 调节后的电子气泡 31            |
|---|------|------------------------|
| 图 | 2.9  | 基准站配置 32               |
| 图 | 2.10 | 移动站配置 32               |
| 图 | 2.11 | TS10 与电脑连接             |
| 图 | 2.12 | rtkmain.log 数据文件33     |
| 图 | 2.13 | 调试信息数据                 |
| 图 | 2.14 | 静态数据文件 34              |
| 图 | 3.1  | 电台鞭状天线 44              |
| 图 | 4.1  | 基准站 - 网络模式 45          |
| 图 | 4.2  | 基准站 - 内置电台 46          |
| 图 | 4.3  | 基准站 - 外置大电台 47         |
| 图 | 4.4  | 基准站设置界面 48             |
| 图 | 4.11 | 移动站配置 - 内置电台54         |
| 图 | 4.12 | 移动站配置 - 主机网络 (Ntrip)54 |
| 图 | 4.13 | 移动站配置 - 手簿网络 (Ntrip)55 |
| 图 | 4.14 | 一键 CORS 56             |
| 图 | 4.15 | 一键 CORS 配置 56          |

11

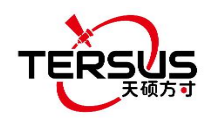

表格

| 表 0.1 | 此用户手册用到的软件 7          |
|-------|-----------------------|
| 表 1.1 | 前面板 LED 指示灯 15        |
| 表 1.2 | 按键与电量指示灯 16           |
| 表 1.3 | LED 闪光灯模式16           |
| 表 1.4 | 接收机底部的端口17            |
| 表 2.1 | 架设 TS10 作基准站需要的设备 27  |
| 表 2.2 | 架设 TS10 作移动站需要的设备 28  |
| 表 3.1 | TS10 GNSS 接收机性能 38    |
| 表 3.2 | TNC 连接器针脚定义 40        |
| 表 3.3 | 内置电台的出厂配置 40          |
| 表 3.4 | 内置电台的详细配置信息 40        |
| 表 3.5 | TC80 技术参数 41          |
| 表 3.6 | 外置大电台 RS400H3 技术参数 42 |
| 表 3.7 | 外置大电台的默认出厂配置 43       |
| 表 4.1 | 基准站网络模式 45            |
| 表 4.2 | 基准站内置电台模式 46          |
| 表 4.3 | 基准站外置电台模式 47          |
| 表 4.4 | 移动站网络模式 51            |
| 表 4.5 | 移动站内置电台模式52           |

12

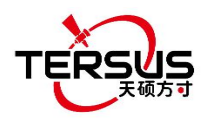

## 1. 介绍

本章包括概述,接收机特点和产品清单。

#### 1.1 概述

TS10 GNSS 接收机是新一代智能 RTK 系统,小型化、轻量化,便于携带与操作。支持免校准倾斜补偿功能,免受磁干扰,无需整平测量杆。内置高性能多星多频主板,可提供高精度、高稳定性的信号接收。高性能天线可以缩短首次定位时间(TTFF)并提高抗干扰性能。内置 7000mAh 超大容量电池,可支持 4G/3G/2G 网络模式和移动站电台模式下长达 24 小时的外业工作。内置收发电台支持长距离通信,坚固的外壳可保护接收机免受恶劣环境的影响。

### 1.2 接收机特点

TS10 GNSS 接收机有以下特点:

- 支持多个卫星系统和频率
- 支持 1568 个跟踪通道
- 410-470MHz UHF 电台<sup>⑴</sup>, 4G 网络, Wi-Fi, 蓝牙, NFC
- 免校准倾斜补偿,免受磁干扰
- 整机设计小巧精致,便于携带与作业
- 8GB 内部存储
- 网络模式和移动站电台模式下工作长达 24 小时<sup>(2)</sup>
- IP68 防尘防水外壳,可在恶劣环境条件下提供可靠性
- 免费使用天硕导航 Caster 网络 1+1 服务:通过接收机网络或者手簿网络从 基准站传输差分数据到移动站

注:

- (1) 内置单台可选配;
- (2) 电池工作时间与工作环境、工作温度及电池寿命有关。

TS10 GNSS 接收机用户手册 V1.1

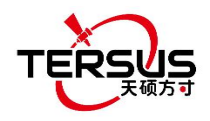

1.3 产品清单

产品清单描述了产品包的主要部分。

1.3.1 TS10 GNSS 接收机

TS10 GNSS接收机如下图所示。

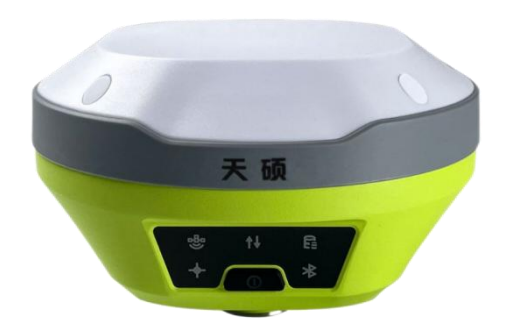

图 1.1 TS10 GNSS 接收机

#### 按键

TS10 GNSS 接收机有一个电源按键[**①**]。当设备关闭时,长按3秒开机。 当设备开启时,长按5秒关机。

#### LED 指示灯

TS10 GNSS 接收机在前面板上有六个 LED 指示灯,在底部有电池电量指示灯, 前面板上的 LED 灯指示了各种工作状态。详细的 LED 描述如下表所示。

14

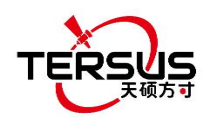

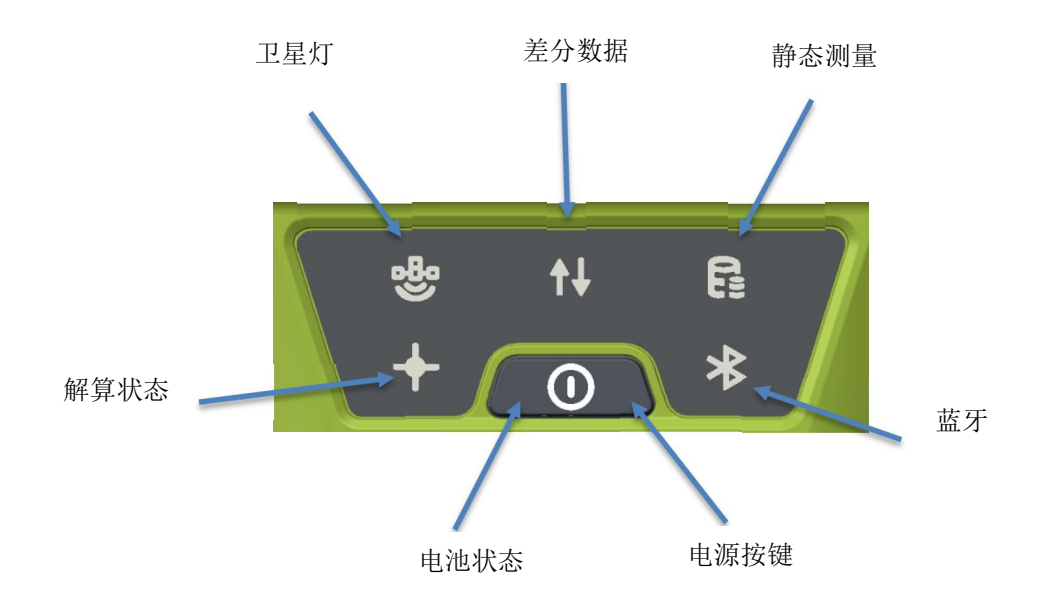

图 1.2 按键和 LED 指示灯

表 1.1 前面板 LED 指示灯

| LED 指示灯                | 描述                                                                  |
|------------------------|---------------------------------------------------------------------|
| <b>登</b><br>卫星灯        | 绿色 LED。每5秒闪烁一次表示正在搜索卫星。搜索到卫星后,每5秒<br>闪烁 N 次,表示搜到 N 颗卫星。             |
| <b>↑↓</b><br>差分数据      | 绿色 LED,绿灯闪烁表示差分数据已开启。                                               |
| <mark>ほ</mark><br>静态测量 | 绿色 LED,绿灯常亮表示静态模式已开启。                                               |
| 解算状态                   | 绿色 LED,绿灯常亮表示固定解,1Hz 闪烁表示浮点解,灯灭表示其他解算状态。                            |
| <b>米</b><br>蓝牙         | 绿色 LED, 表示蓝牙状态。蓝牙配对成功后, 绿灯常亮; 未配对状态下, 灯灭。                           |
| <b>●</b><br>电池状态       | 绿色LED灯。开机后绿灯常亮,该灯缓慢闪烁表示电池电量在10%-20%,<br>该灯快速闪烁表示电池电量低于10%,提醒用户及时充电。 |

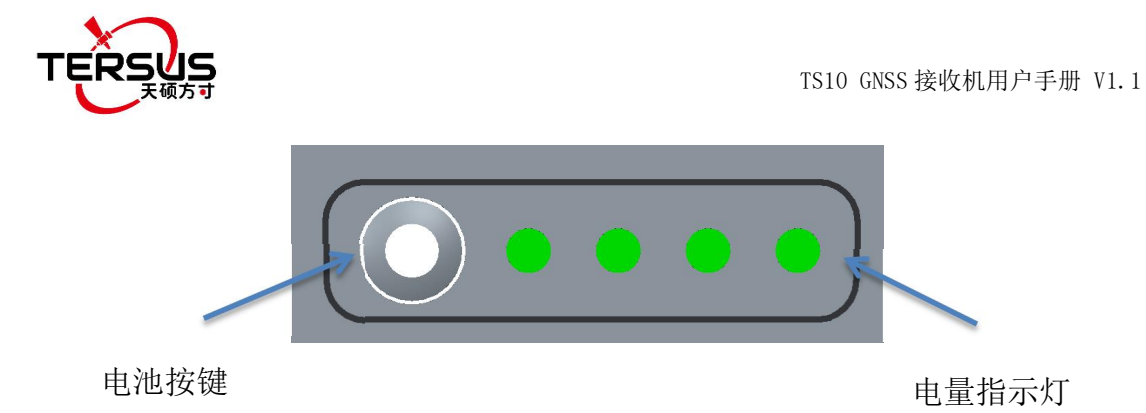

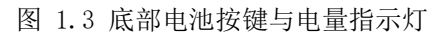

表 1.2 按键与电量指示灯

| 按键与电量指示灯 | 描述                                                                              |
|----------|---------------------------------------------------------------------------------|
| 电池按键     | 点击一次电池按键按钮,电量指示灯即显示当前的剩余电量。                                                     |
| 电量指示灯    | 绿色 LED 灯。点击电池按键后,绿色灯亮,显示当前的剩余电量。正常<br>情况下一格指示灯代表 25%的电量。充电时,绿色灯闪烁,显示当前充<br>电电量。 |

### LED 灯闪光模式

接收机的各种操作状态下 LED 灯的闪光模式见下表。

表 1.3 LED 闪光灯模式

| 接收机模式   | 按键操作      | LED 灯闪光模式                  |
|---------|-----------|----------------------------|
| 接收机关机   | 长按电源键 5 秒 | 所有 LED 灯熄灭                 |
|         |           | 所有 LED 均亮起 3 秒后仅卫星 LED 亮起, |
| 接收机开机   | 长按电源键 3 秒 | 其余指示灯全部熄灭,初始化后每个 LED       |
|         |           | 开始指示当前状态。                  |
| 低电量     | 无         | 电池 LED 灯缓慢闪烁               |
| 电池即将耗尽  | 无         | 电池 LED 灯快速闪烁               |
| 搜星      | 无         | 卫星 LED 灯每 5 秒闪烁一次          |
| 明吟动力旦   | 无         | 卫星 LED 灯每 5 秒闪烁 N 次,表示搜到 N |
|         |           | 颗卫星。                       |
| 接收有效数据包 | 无         | 差分数据 LED 绿灯以 1Hz 频率闪烁      |
| 固定解     | 无         | 解算状态 LED 绿灯常亮。             |
| 浮点解     | 无         | 解算状态 LED 绿灯以 1Hz 频率闪烁。     |
|         | 长按电源键 3 秒 | 所有 LED 灯亮起 3 秒后仅卫星 LED 亮起, |
| 国研刊码    |           | 升级过程中所有 LED 灯亮起,升级完成后      |
| 凹门刀纵    |           | 所有 LED 灯灭并重启。最后电源 LED 亮起,  |
|         |           | 表示已成功更新固件。                 |

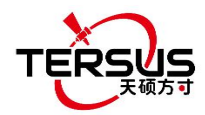

## 接收机端口

TS10 GNSS 接收机底部如下图:

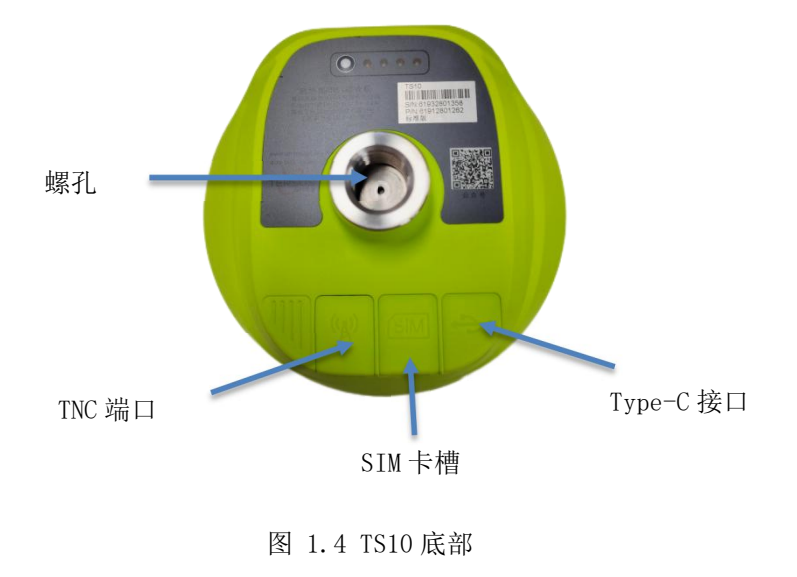

表 1.4 接收机底部的端口

| 图标         | 端口名      | 连接                                    |
|------------|----------|---------------------------------------|
| Ţ.         | Туре-С 🗆 | 设备,电脑,外部电源,串口通信,外部<br>电台              |
| (SIM)      | SIM卡槽    | Nano SIM卡                             |
| ('A'))     | TNC 端口   | 410-470MHz 电台鞭状天线                     |
| $\bigcirc$ | 螺孔       | 5/8" x 11 UNC-2B 连接头,连接相应的连<br>接器或测量杆 |

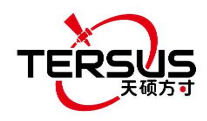

1.3.2 Type-C 转 USB 数据线

Type-C 转 USB 线缆的功能:

1. 将 TS10 连接至电脑的 USB 端口可进行数据下载;

2. 升级固件,详细用法参见2.4节。

3. 连接电源适配器给 TS10 充电。首次使用 TS10 前请先将电池完全充电。 如果 TS10 已存放超过三个月,请在使用前充电。在室温下,充电大约 3 个小时。

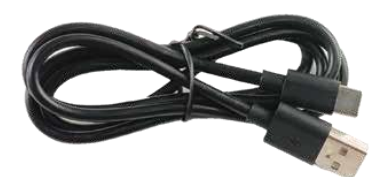

图 1.5 Type-C 转 USB 数据线

#### 1.3.3 适配器

搭配 Type-C 转 USB 线缆给 TS10 充电。5V 3A,最高功率可达 15W,实现快充。

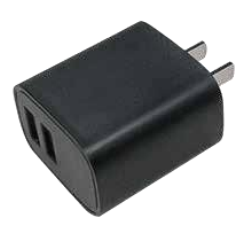

图 1.6 电源适配器

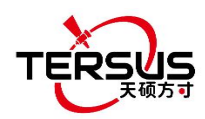

#### 1.3.4 TC80 手簿

天硕 TC80 手簿是一款坚固耐用的多功能无线数据终端,采用 5.5 英寸超清显示触摸屏和字母数字键盘设计,支持安卓操作系统, 配备强大的 8 核处理器, 非常适合使用天硕测绘软件。采用专业的 IP67 三防等级,在恶劣的操作条件下仍然坚固可靠,适合户外恶劣环境。大容量锂电池可保证 14 小时以上的野外工 作,完成一整天的多项测量任务。

特点:

- ▶ 5.5 英寸阳光下可读的高清触摸屏
- ▶ 八核 2.0GHz CPU
- ▶ 预装安卓 11 操作系统
- ≻ 6GB RAM + 64GB ROM
- ▶ 1300万像素后置摄像头
- ▶ IP67 防护等级,防水/防震/防尘
- ▶ 7700 毫安时电池,超长续航
- ▶ Wi-Fi, 蓝牙, NFC
- ▶ 支持 4G 全网通
- ▶ 通用 Type-C 接口

注意:尽管 TC80 手簿使用耐化学材料和抗冲击材料,但精密仪器需要小心使用 和维护,并应尽可能保持干燥。为提高 TC80 手簿的稳定性和使用寿命,请避免 将 TC80 手簿暴露在极端环境中,如潮湿,高温,低温,腐蚀性液体或气体。

#### ▲ TC80手簿必须在指定的-20°C~55°C 温度范围内使用。

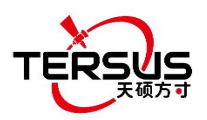

TS10 GNSS 接收机用户手册 V1.1

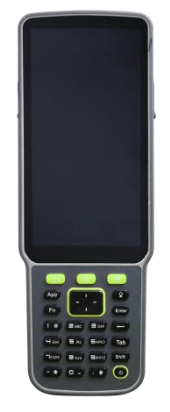

图 1.7 TC80 手簿

开机:长按电源键1秒。
关机:长按电源键2秒,选择菜单选项中的"关机"。
重启:长按电源键2秒,选择菜单选项中的"重启"。
强制重启:长按电源键8秒。

功能键介绍:

- MENU 键:选择打开最近使用的应用程序。
- **HOME 键:** 返回主屏幕。
- BACK 键: 返回上一步或退出。
- APP 键: 快捷启动天硕测量软件。
- ENTER 键: 在天硕测量软件中执行确认功能。

TC80 的配件如下所列:

Type-C 数据线

- 功能: 1. 将 TC80 连接至电脑 USB 端口进行数据下载;
  - 2. 连接电源适配器为 TC80 进行充电。

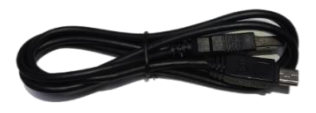

图 1.8 Type-C 数据线

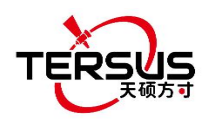

## 1.3.5 外置大电台 RS400H3

外置大电台 RS400H3 通过串行端口连接至 TS10, 它可以使 TS10 传输比内置 电台更远的无线电信号。

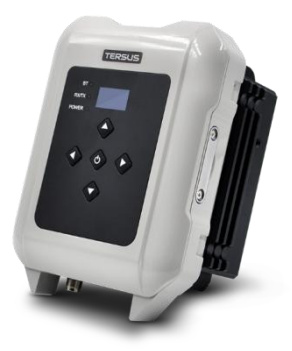

图 1.9 RS400H3

当使用外置大电台架设 TS10 作为基准站时,需要高增益电台天线和伸缩杆,如下图所示。

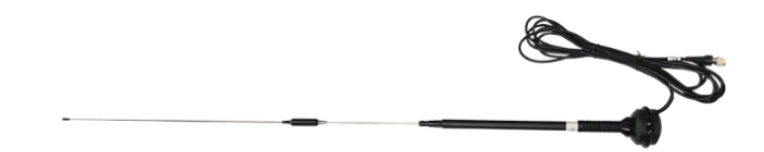

图 1.10 高增益电台天线

图 1.11 电台天线伸缩杆

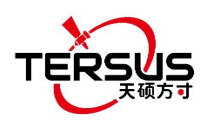

下面的 Type-C 至外置电台 5 针串口和子弹头 DC 线缆以及子弹头 DC 鳄鱼夹 用于大电台与 TS10 通信并连接至外部电源。

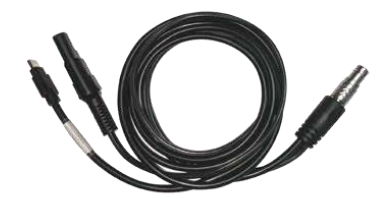

图 1.12 Type-C 至外置电台 5 针串口和子弹头 DC 线缆

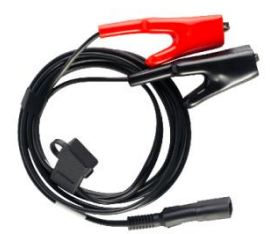

图 1.13 子弹头 DC 鳄鱼夹

1.3.6 其他配件

其他配件可根据客户要求来包装。

GNSS 天线连接头用来把 TS10 安装到三脚架上。

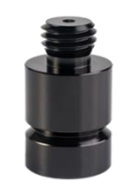

图 1.14 GNSS 天线连接头

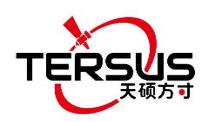

TS10 GNSS 接收机用户手册 V1.1

高度测量件用来更准确的确定 TS10 的高度。

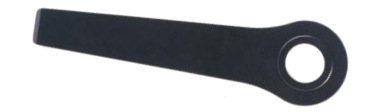

#### 图 1.15 高度测量件

卷尺用来帮助测量高度。

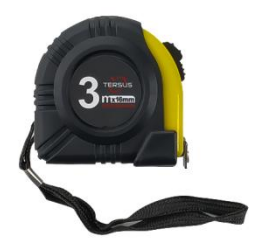

图 1.16 卷尺

410-470MHz 电台鞭状天线安装在 TS10 的 TNC 接口上,用来收发内置电台的 信号。

图 1.17 410-470MHz 电台鞭状天线

在 TS10 上安装 410-470MHz 电台鞭状天线时,必须使用延长杆来提升 TS10 高度来避免折弯鞭状天线。

\*\*

图 1.18 30 厘米延长杆

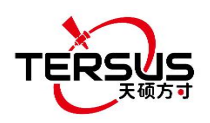

此金属固定垫片用来固定高增益电台天线到三脚架上。

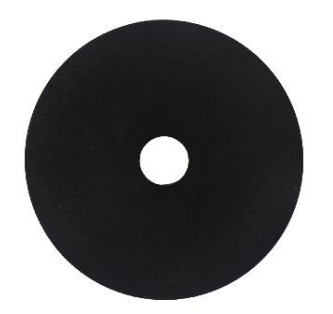

图 1.19 金属固定垫片

用 TS10 作移动站时需要使用下图的对中杆。

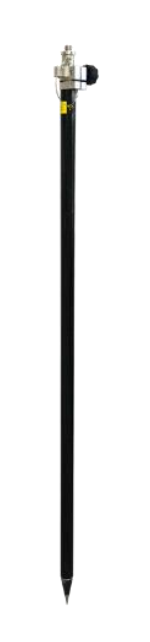

图 1.20 对中杆

TC80 手簿托架用来固定 TC80 手簿到对中杆上。

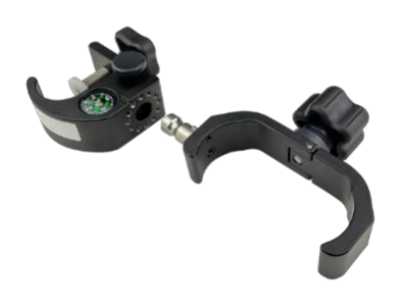

图 1.21 TC80 手簿托架

24

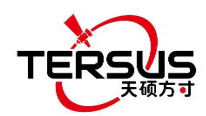

手提箱用于存放除对中杆,高增益电台天线和伸缩杆之外的所有设备和配件。

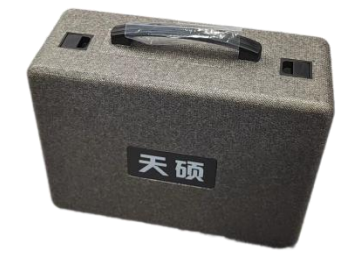

图 1.22 手提箱

工具包用于存放高增益电台天线和电台天线的伸缩杆。

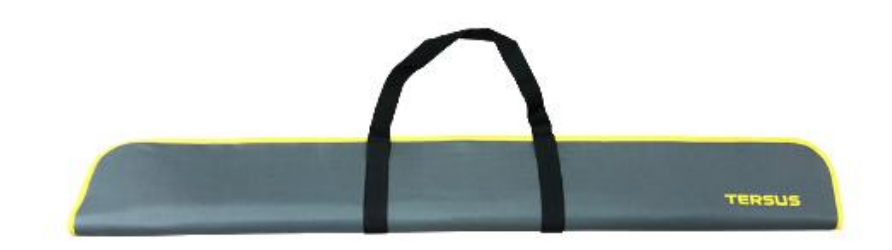

图 1.23 工具包

外置大电台配置线是用来配置外置大电台为非默认设置的参数。

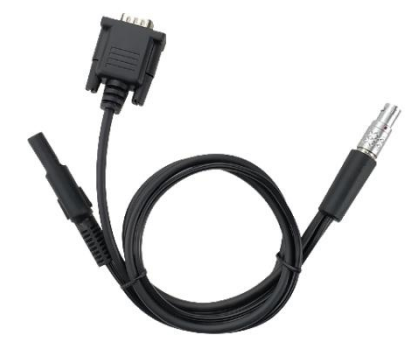

图 1.24 外置大电台配置线

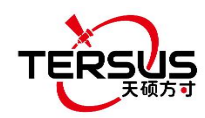

2. 常规操作

本章包括架设,配置和其他相关操作。

2.1 TS10 架设

2.1.1 插入 SIM 卡

当选择使用外置 SIM 卡进行 4G / 3G / 2G 网络测量作业时,需要将 nano SIM 卡插入 TS10 GNSS 接收机。触点朝外插入 nano SIM 卡,如下图所示。

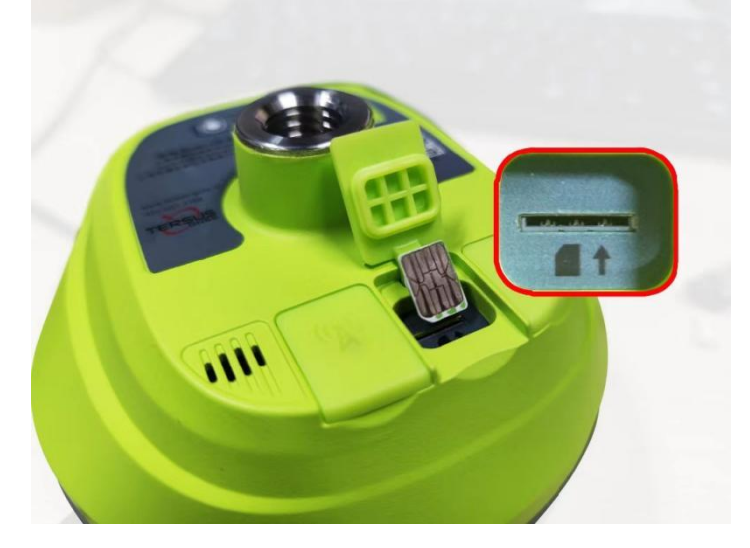

图 2.1 插入 SIM 卡

要弹出 nano SIM 卡,请轻按触发弹簧释放结构让 SIM 卡弹出来。

注意:获取 SIM 卡请联系您的移动通信网络服务提供商。

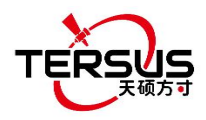

2.1.2 TS10 安装

TS10 GNSS 接收机有一个标准 5/8" x 11 UNC-2B 连接头,客户可以根据需要安装在三脚架或对中杆上来搭建基准站或移动站。

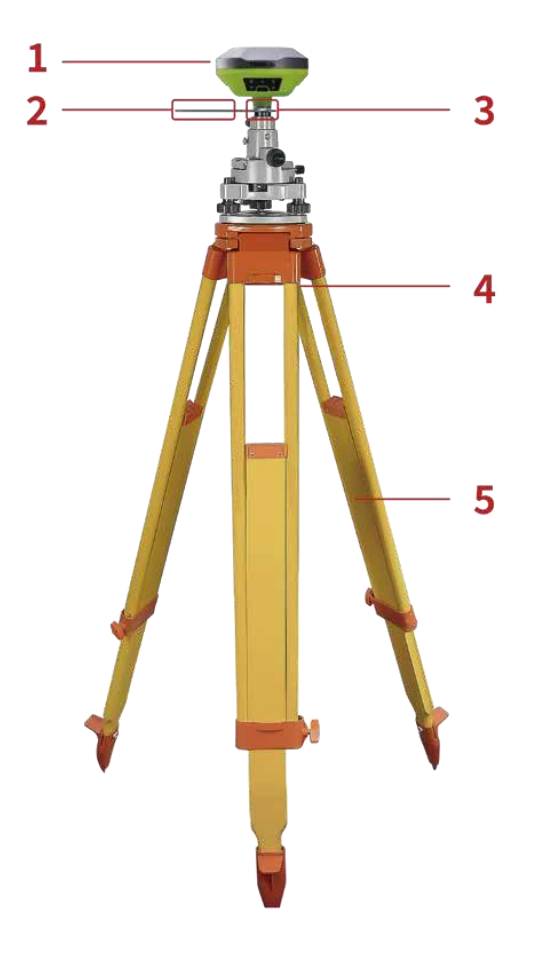

图 2.2 TS10 作基准站网络模式

| 表 | 2.1 | 架设 | TS10 | 作基准站需要的设备 |
|---|-----|----|------|-----------|
|---|-----|----|------|-----------|

| 设备名称          | 数量 | 图中物品          |
|---------------|----|---------------|
| TS10 GNSS 接收机 | 1  | 1, 详见 1.3.1 节 |
| 高度测量件         | 1  | 2, 详见 1.3.6 节 |
| GNSS 天线连接头    | 1  | 3, 详见 1.3.6 节 |
| 基座            | 1  | 4             |
| 三脚架           | 1  | 5             |

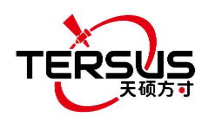

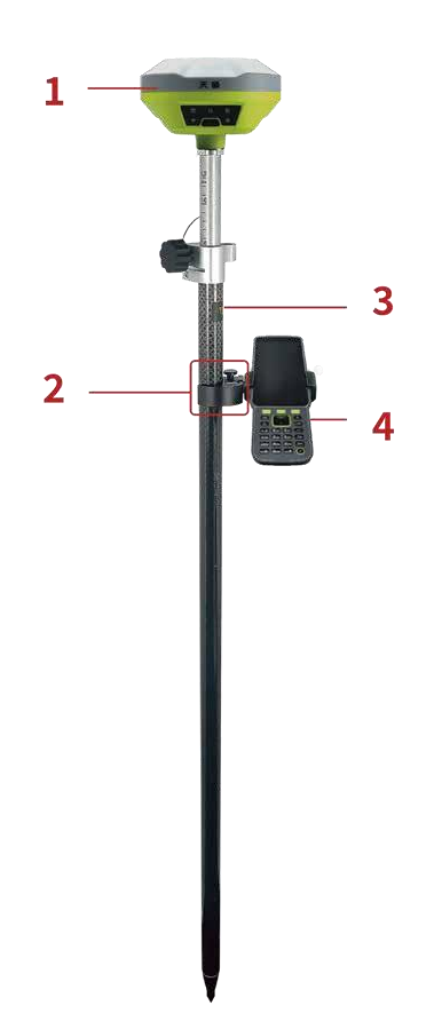

图 2.3 TS10 作移动站网络模式

#### 表 2.2 架设 TS10 作移动站需要的设备

| 设备名称          | 数量 | 图中物品          |
|---------------|----|---------------|
| TS10 GNSS 接收机 | 1  | 1, 详见 1.3.1 节 |
| TC80 手簿托架     | 1  | 2, 详见 1.3.6 节 |
| 对中杆           | 1  | 3, 详见 1.3.6 节 |
| TC80 手簿       | 1  | 4, 详见 1.3.4 节 |

## 2.2 TS10 配置

TS10 GNSS 接收机可通过按键, TC80 手簿或其他安卓设备进行配置。

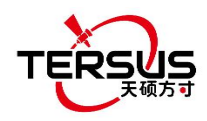

2.2.1 通过按键配置

TS10 GNSS 接收机按键的详细定义与配置参见 1.3.1。

2.2.2 通过 TC80 手簿配置

TC80 手簿的详细介绍请参考 1.3.4 节,技术参数参见 3.2 节。本节介绍如何通过 TC80 手簿中的天硕测量软件配置 TS10。

2.2.2.1 软件连接

天硕测量软件常规操作参考天硕测量的用户手册,在天硕导航官方网站下载。

当 TS10 GNSS 接收机处于开机状态,把 TC80 手簿靠近 TS10 的 NFC 标志, TC80 手簿会自动匹配 TS10 的蓝牙;或在一个已打开的工程下点[仪器]->[设 备连接],[连接方式]选择蓝牙,点[设备参数]搜索并配对 TS10 蓝牙地址,然 后点击[连接]即可启用 TC80 手簿和 TS10 之间的无线通信,如下图所示。

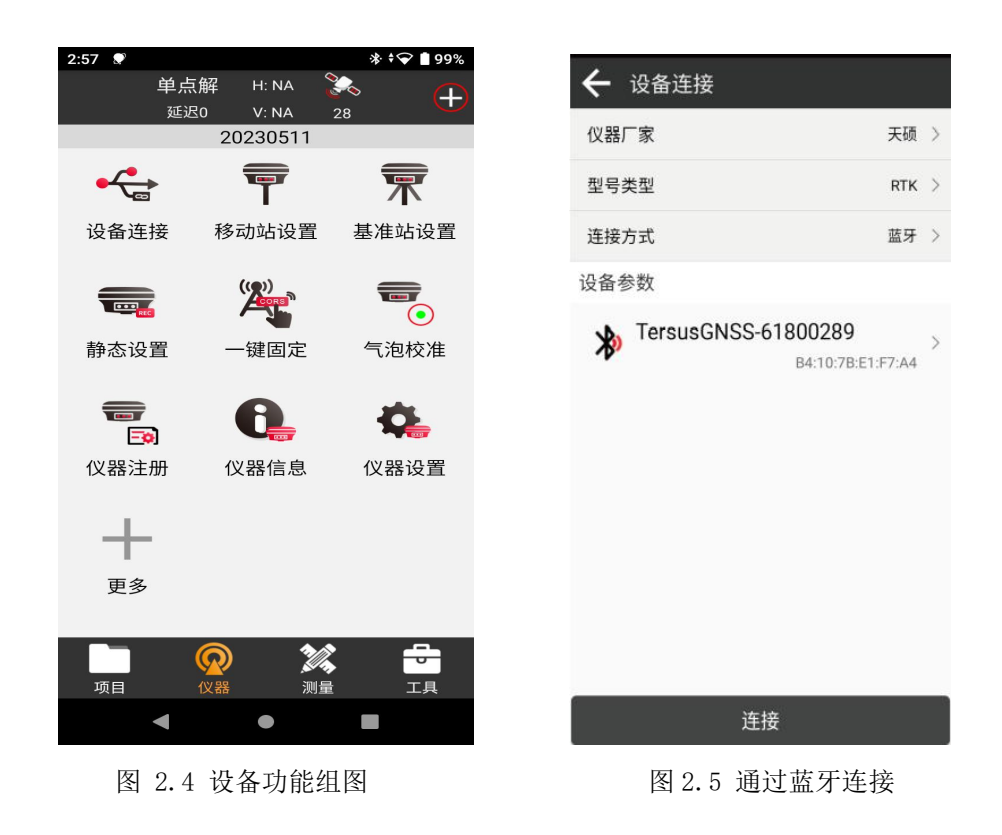

29

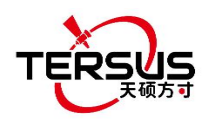

2.2.2.2 气泡校准

在进行电子气泡校准之前,把 TS10 放在整平的基座上。点击天硕测量软件 [仪器]-[气泡校准]开始调节气泡,如下图所示:

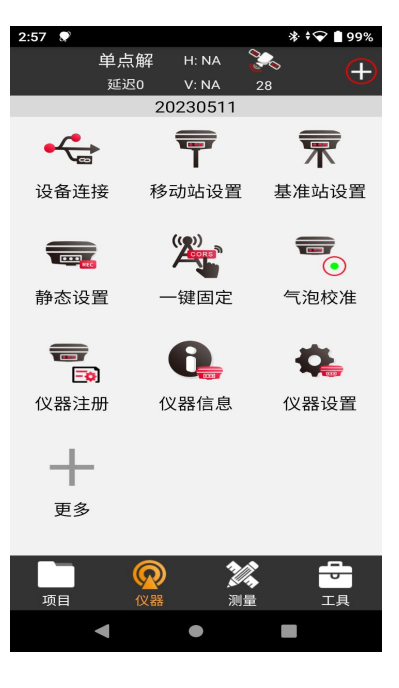

图 2.6 气泡校准

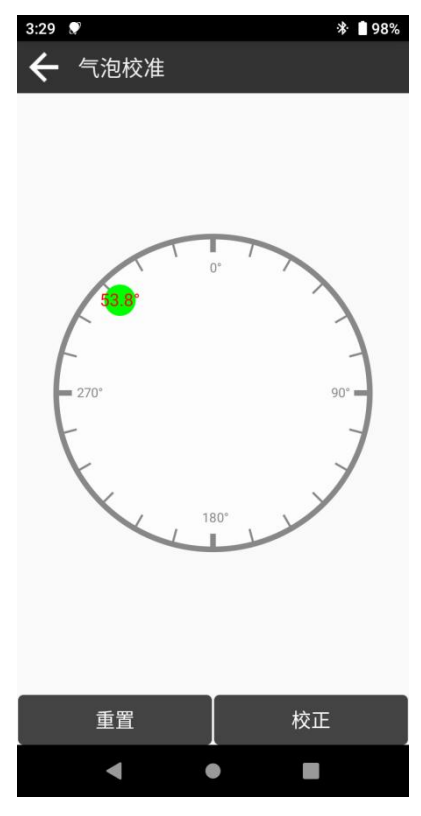

图 2.7 调节前的电子气泡

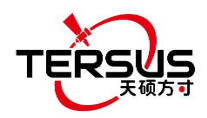

点击右边的校正按钮,电子气泡被校正到中间。

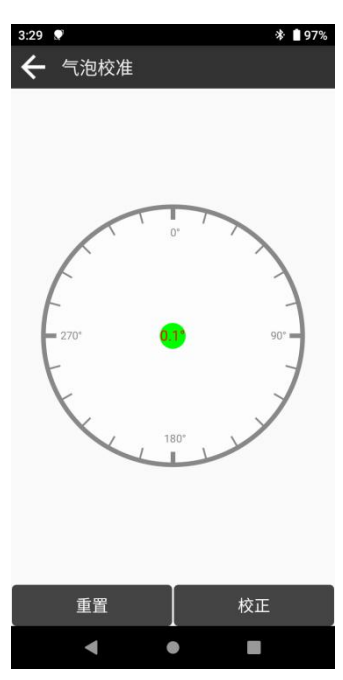

图 2.8 调节后的电子气泡

2.2.2.3 注册

扫描二维码注册:点击[仪器]-[仪器注册],注册信息界面有扫描按钮, 直接扫描天硕提供的二维码,即可完成注册。

2.2.2.4 配置基准站或移动站

将TS10 配置为基准站或移动站,请返回至图 2.4 设备功能组中的[仪器]界 面,点击[基准站设置]或[移动站设置],然后创建基准站或移动站详细配置的工 作模式,数据链路选择外置电台(仅基准站)或内置电台或接收机网络或手簿网 络,填写基准站或移动站的具体配置信息后,点击启动基站或应用,即可开始基 准站或移动站的数据传输。如下所示。

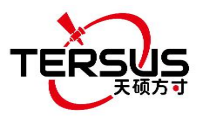

| 4:32                              | * † 💎 🗎 5                        | 1% |
|-----------------------------------|----------------------------------|----|
| ← 基准站设置                           |                                  |    |
| 启动参数                              | 8                                |    |
| 高度截止角:10                          |                                  | >  |
| 启动模式                              | 测量点坐标                            | >  |
| 状态限制:单点解<br>HRMS限制:10<br>延迟限制:无限制 | PDOP限制:10<br>VRMS限制:20<br>平滑点数:1 | >  |
| 差分数据播发参数                          |                                  |    |
| 数据链                               | 内置电台                             | >  |
| 通道:5<br>协议:TRANSEOT               | 频率:459.05<br>功率:高                | >  |
|                                   |                                  |    |
|                                   |                                  |    |

| 分享 | 收藏 | 自动基站 |
|----|----|------|
| •  | •  | •    |

图 2.9 基准站配置

|                   |                        | * 42%      |
|-------------------|------------------------|------------|
| ← 移动站             | 设置                     |            |
| 基本参数              |                        | <b>8</b>   |
| 高度截止角             |                        | 10 >       |
| 差分数据接收            | 参数                     |            |
| 数据链               |                        | 内置电台 >     |
| 通道:5<br>协议:TRANSE | 频率:459.0<br>OT 波特率:960 | 95 ><br>00 |
| 是否基站坐标到           | 变化提示                   |            |
|                   |                        |            |
|                   |                        |            |
|                   |                        |            |
|                   |                        |            |
|                   |                        |            |
|                   |                        |            |
|                   |                        |            |
| 分享                | 收藏                     | 应用         |
| 分享                |                        | 应用         |

图 2.10 移动站配置

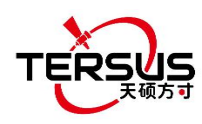

### 2.3 数据下载

#### 2.3.1 下载调试日志

TS10 在与电脑连接时可作 USB 存储设备,因此可将存储在 TS10 中的数据下载到电脑。在将 TS10 连接到电脑之前,确保 TS10 已开机。使用包装中的 Type-C转 USB 线将 TS10 连接到电脑的 USB 端口。

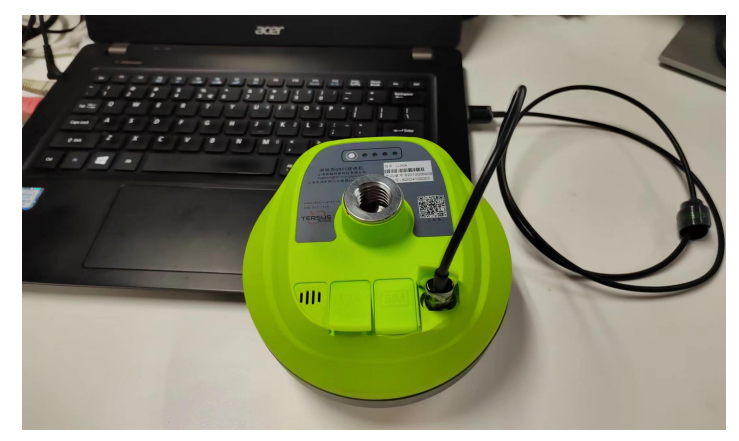

图 2.11 TS10 与电脑连接

完成连接后,电脑的文件浏览器中列出了 USB 设备,找到需要下载的数据文件,复制并粘贴到电脑中指定文件夹。未开启调试模式时,debug\LOG 文件夹下的 rtkmain.log 文件包含了接收机运行的信息。

| ¬Data (E:) > debug > LOG |                |        |           |
|--------------------------|----------------|--------|-----------|
| <b>^</b> 名称              | 修改日期           | 类型     | 大小        |
| 📝 rtkmain_2              | 2023/2/6 9:58  | LOG 文件 | 1,800 KB  |
| 🗾 update                 | 2023/2/6 9:57  | LOG 文件 | 3 KB      |
| 🗾 rtkmain_1              | 2023/2/2 14:32 | LOG 文件 | 66,045 KB |

图 2.12 rtkmain. log 数据文件

在天硕测量软件,点击【仪器】->【仪器设置】->【设备调试】,调试信息包括: GNSS 信息、倾斜测量、内置电台和 NTRIP 信息。选择好调试信息并确定开启后, 做测量工作时 TS10 会自动记录这些调试信息。把这些调试信息发送给天硕技术 支持团队可以帮助解决您遇到的问题。

TS10 GNSS 接收机用户手册 V1.1

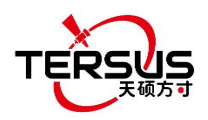

| 📘 > 🛛 Data  | (E:) > debug |               |     |
|-------------|--------------|---------------|-----|
| <b>^</b> 名: | <b></b> 尔    | 修改日期          | 类型  |
|             | GNSS         | 2023/2/7 8:08 | 文件夹 |
|             | LOG          | 2023/2/4 7:17 | 文件夹 |
|             | NTRIP        | 2023/2/7 8:08 | 文件夹 |
|             | RADIO        | 2023/2/7 8:08 | 文件夹 |

图 2.13 调试信息数据

2.3.2 下载静态数据

如果您想下载已记录的静态数据用来后处理,找到下图所示的 record 文件 夹,复制所需的文件到电脑。每个以日期命名的文件夹里有 rinex 格式和 tersus 二进制数据,可根据需要来下载和处理。

| ^ | 名称                                | 修改日期                                  | 类型        |
|---|-----------------------------------|---------------------------------------|-----------|
|   | 20230204                          | 2023/2/4 7:17                         | 文件夹       |
|   | 20230202                          | 2023/2/2 7:25                         | 文件夹       |
| > | Data (E:) > record > 20230204     |                                       |           |
| > | Data (E:) → record → 20230204     | ····································· |           |
| > | Data (E:) > record > 20230204<br> | 修改日期                                  | 类型        |
| > | Data (E:)                         | 修改日期<br>2023/2/4 7:18                 | 类型<br>文件夹 |

图 2.14 静态数据文件

### 2.4 固件升级

**首先查看 TS10 固件版本**。当 TS10 GNSS 接收机处于开机状态,把手簿靠近 TS10 的 NFC 标志,手簿会自动匹配蓝牙;或在一个己打开的工程下点击[仪器]->

[设备连接],[连接方式]选择蓝牙,点[设备参数]搜索并配对TS10 蓝牙地址, 然后点击[连接]即可启用TC80手簿和TS10之间的无线通信。

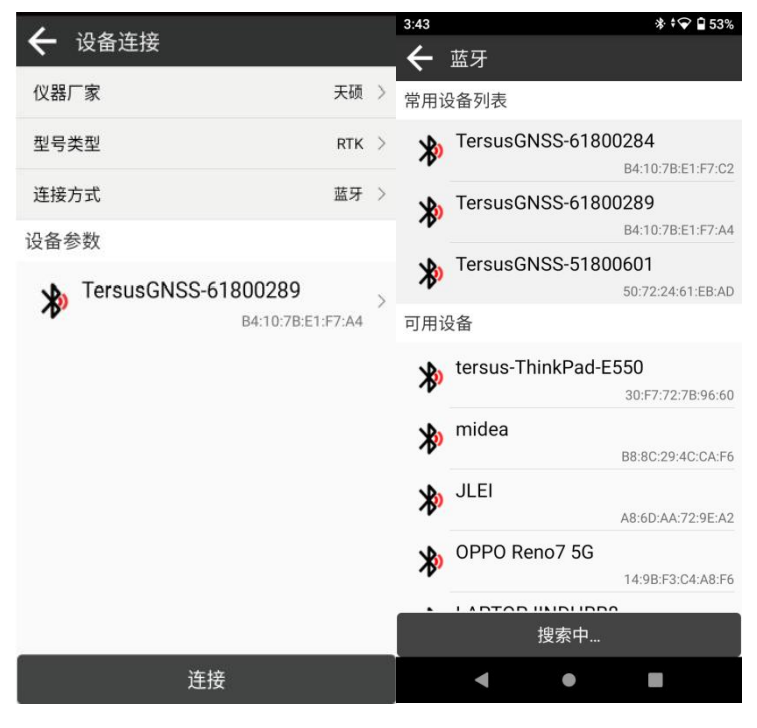

图 2.15 通过蓝牙连接

点击天硕测量软件的[仪器]-[仪器信息],可查看 TS10 固件版本,如下图所。

示。

| 5:58          | * 🕈 🏲 🗎 72%               |
|---------------|---------------------------|
| ← 仪器信息        |                           |
| 基本信息          |                           |
| 仪器串号          | 62800297                  |
| 仪器类型          | oscar                     |
| PN            | 62812301222               |
| 硬件版本          | V1.2                      |
| 固件版本 V2.0.49- | beta.19542a.20230608-7160 |
| 到期时间          | 20991230                  |
| 当前数据链         | 无                         |
| 电池电量          | 96%                       |
| 天线参数          |                           |
| LUKA          |                           |
| R:130 mm      | H:0 mm                    |
| HL1:82.04 mm  | HL2:71.35 mm              |
|               |                           |
|               |                           |
|               |                           |
|               |                           |
| •             | • =                       |
|               |                           |

图 2.16 查看固件版本

升级具体步骤如下:

35

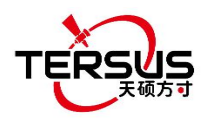

1)在天硕导航官网 <u>https://www.tersus-gnss.cn/document-software</u> 下 载最新的固件文件。请注意,下载的文件为.zip 压缩包,解压后是一个.BIN 格 式的固件文件。

2)准备一根 Type-C 转 USB 线,在 TS10 开机的状态下,用 Type-C 转 USB 线连接 TS10 的端口与电脑。

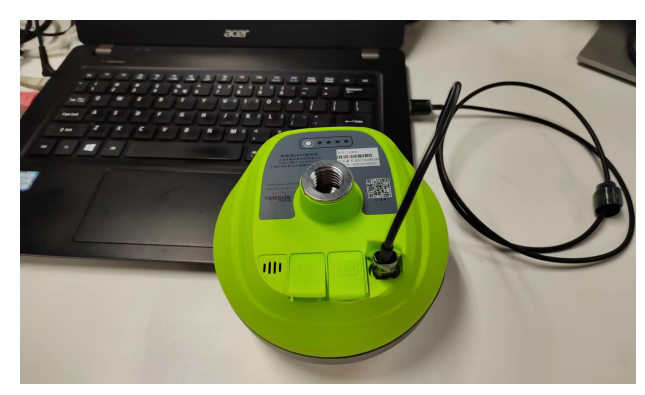

图 2.17 连接 TS10 与电脑

3) 电脑界面会自动弹出两个可移动磁盘,如下图所示。

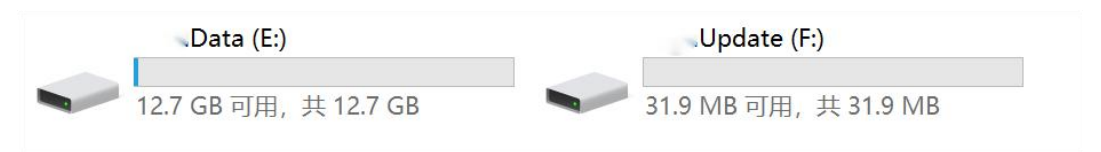

图 2.18 两个可移动磁盘

4)选择 Update 的可移动磁盘,将.BIN 格式的固件文件放到此盘。如下 图所示,将.BIN 格式的固件文件复制到 Update 盘。

| .Update (G:)  |                                  |                 |        |           |
|---------------|----------------------------------|-----------------|--------|-----------|
| 名称            | ^                                | 修改日期            | 类型     | 大小        |
| TersusTS10Upd | Pack_20230227_V2.0.41.95d9bd.bin | 2023/2/27 18:12 | BIN 文件 | 24,105 KB |

图 2.19 固件放在 TS10Update 盘中

5) 拔掉 Type-C 转 USB 线,长按电源键 5 秒将 TS10 关机。

6)确保 TS10 已处于关机状态,再长按电源键 2 秒将 TS10 开机。

升级过程中的面板表现:液晶面板六个指示灯全亮时,TS10成功开机, 松开电源按键,等到液晶面板六个指示灯再次全亮时,TS10进入升级模式, 等待升级完成。

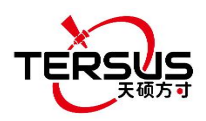

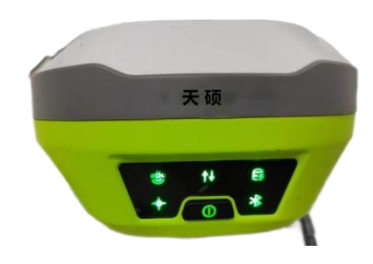

图 2.20 升级固件中

固件升级结束后电源 LED 灯亮且卫星灯闪烁,此时查看 TS10 固件版本, 若与主机磁盘中最新固件版本号一致,则表示固件升级成功。

**注意**:固件升级时请确保电池有足够的电量。固件升级时,TS10内的 GNSS 板卡也会升级,任何强行断电都将导致系统崩溃。

2.5 TC80 手簿操作

2.5.1 插入 SIM 卡和 MicroSD 卡

插卡时请注意卡片缺口方向,插入非标准卡片可能会导致设备 SIM 卡座的损坏。设备不能同时支持两张电信卡,同时安装两张电信卡片时,只有一张卡可使用 4G 网络,另一张卡将不能注册网络。

2.5.2 触屏使用方法

单击:选择一个图标。例如,单击拨号,屏幕将显示键盘打开。

双击: 放大或缩小。例如, 当浏览照片或网页时, 双击可放大或缩小图片。

长按:长按屏幕、图标或输入框以获取更多操作选项。

1) 在相册列表界面长按图片,状态栏提示选择图片,可以选择分享、删除及 更多操作。

2)长按主屏幕空白处,可添加主屏幕微件。

3) 长按主屏幕空白处,可选壁纸。

37

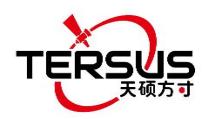

4) 长按主屏幕空白处,可选择主屏设置。

**上滑屏幕:**在主屏幕向上滑动屏幕(或点击主屏幕向上的小箭头图标)可以 查看更多软件。

**下滑屏幕:**在任何界面向下滑动屏幕可以打开状态栏和信息栏。

左右滑屏幕:在主屏幕左右滑动屏幕可以切换桌面界面。

## 3. 技术参数

本章主要介绍 TS10、TC80 手簿、外置大电台和电台鞭状天线的技术参数。

### 3.1 TS10 GNSS 接收机

表 3.1 TS10 GNSS 接收机性能

| GNSS 性能       |                       |                   |  |
|---------------|-----------------------|-------------------|--|
|               | 单点定位                  | 1.5m (水平)         |  |
|               |                       | 2.5m (垂直)         |  |
|               | DGPS 定位               | 0.25m (水平)        |  |
|               |                       | 0.5m (垂直)         |  |
|               |                       | 2.5mm+0.1ppm (水平) |  |
|               | 同相反时芯                 | 3.5mm+0.4ppm (垂直) |  |
| 空位转度 (DMS)    | · 劫太 ℓ 柏 庙 塾 太        | 2.5mm+0.5ppm (水平) |  |
| 定世相及(RMS)     | 时心 《 厌还时心             | 5mm+0.5ppm (垂直)   |  |
|               | 巨处理动太                 | 8mm+1ppm (水平)     |  |
|               | 旧处理动态                 | 15mm+1ppm (垂直)    |  |
|               | <b>灾时</b> 动太          | 8mm+1ppm (水平)     |  |
|               | 关时 <b>切</b> 态         | 15mm+1ppm (垂直)    |  |
|               | 网络实时动态                | 8mm+0.5ppm (水平)   |  |
|               |                       | 15mm+0.5ppm (垂直)  |  |
|               | C/A 码                 | 10cm              |  |
| 观测精度(天顶方向)    | P 码                   | 10cm              |  |
|               | 载波相位                  | 1mm               |  |
| 首次完位时间 (TTFF) | 冷启动                   | <30s              |  |
|               | 热启动                   | <5s               |  |
| 重捕获           | < 1s                  |                   |  |
| 倾斜补偿精度        | 无倾角限制: 8mm+0.4mm/tilt | 50°以内: ≤2cm       |  |
| 时间精度(RMS)     | 20ns                  |                   |  |
| 测速精度 (RMS)    | 0.03m/s               |                   |  |
| 初始化 (典型值)     | 4s                    |                   |  |
| 初始化置信度        | > 99.99%              |                   |  |
| 系统 & 数据       |                       |                   |  |

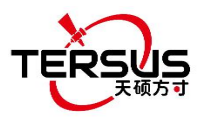

| 操作系统       | Linux                  |                                            |  |  |  |
|------------|------------------------|--------------------------------------------|--|--|--|
| 存储         | 内置 8GB                 |                                            |  |  |  |
| 数据格式       | CMR, RTCM 2.3, RTCM3.> | ζ                                          |  |  |  |
| 数据输出       | RINEX, NMEA-0183, Ters | sus 二进制                                    |  |  |  |
| 软件支持       |                        |                                            |  |  |  |
|            | 天硕测量软件                 | 1                                          |  |  |  |
|            | 通信                     |                                            |  |  |  |
| 网络         | 4G LTE/WCDMA/GSM       |                                            |  |  |  |
| 蜂窝频段       | FDD LTE B1/B3/B5/B8    |                                            |  |  |  |
|            | TDD LTE B34/B38/B39/B4 | 40/B41                                     |  |  |  |
|            | WCDMA B1/B5/B8         |                                            |  |  |  |
|            | GSM 1800/900 MHz       |                                            |  |  |  |
| Wi-Fi      | 802.11b/g/n            |                                            |  |  |  |
| 蓝牙         | 4.1                    |                                            |  |  |  |
|            | 发射功率                   | 0.5W/2.0W(可调)                              |  |  |  |
|            | 频率                     | $410 \mathrm{MHz} \simeq 470 \mathrm{MHz}$ |  |  |  |
|            | 工作模式                   | 半双工                                        |  |  |  |
|            | 信道间隔                   | 12.5KHz / 25KHz                            |  |  |  |
| Г] 且. С. Ц | 调制方式                   | GMSK, 4FSK                                 |  |  |  |
|            | 空中波特率                  | 4800 / 9600 / 19200bps                     |  |  |  |
|            | 电台协议                   | TrimTalk450, TrimMark 3, South,            |  |  |  |
|            |                        | Transparent, Satel                         |  |  |  |
| USB        | Type-C, OTG x1         |                                            |  |  |  |
|            | 用户交互                   |                                            |  |  |  |
| 按键         | 电源键                    |                                            |  |  |  |
| LED指示灯     | 卫星,差分数据,静态,            | 解算状态,蓝牙                                    |  |  |  |
| 智能电池可显示电量  | 支持                     |                                            |  |  |  |
| 语音         | 支持手簿语音播报               |                                            |  |  |  |
|            | 电气参数                   |                                            |  |  |  |
|            | 支持USB口充电(5-20V)        |                                            |  |  |  |
| 快充         | 最高15W快充(5V 3A)         |                                            |  |  |  |
| 锂电池        | 7.4V 7000mAh           |                                            |  |  |  |
| 充电时间       | 3小时(20%90%)            |                                            |  |  |  |
| 电池充电温度     | +10°C ~ +45°C          | +10°C ~ +45°C                              |  |  |  |
| 工作时长       | 长达24小时                 |                                            |  |  |  |
|            | 物理参数                   |                                            |  |  |  |
| 尺寸         | ф132х68 mm             |                                            |  |  |  |
| 重量         | ≤ 827g                 |                                            |  |  |  |
|            | 环境参数                   |                                            |  |  |  |
| 工作温度       | -40°C ~ +70°C          |                                            |  |  |  |
| 存储温度       | -55°C ~ +85°C          |                                            |  |  |  |
| 相对湿度       | 100% 不冷凝               |                                            |  |  |  |
| 防水防尘       | IP68                   |                                            |  |  |  |
| 冲击         | 带杆抗2米跌落                |                                            |  |  |  |

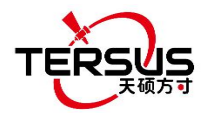

TNC 连接器的针脚定义如下:

表 3.2 TNC 连接器针脚定义

| 针脚编号 | 针脚定义 |
|------|------|
| 内部   | 信号   |
| 外部   | 地    |

#### 内置电台的出厂配置如下:

表 3.3 内置电台的出厂配置

| 信道    | 频率         |
|-------|------------|
| 00    | 457.550MHz |
| 01    | 458.050MHz |
| 02    | 458.550MHz |
| 03    | 459.050MHz |
| 04    | 459.550MHz |
| 05    | 460.550MHz |
| 06    | 461.550MHz |
| 07    | 462.550MHz |
| 08    | 463.550MHz |
| 09    | 464.550MHz |
| 自定义频率 | 410~470MHz |

#### 内置电台的详细配置信息如下:

表 3.4 内置电台的详细配置信息

| 电台协议                                    | 调制方式 | 信道带宽     | 空中波特率     | 串口波特率                      |
|-----------------------------------------|------|----------|-----------|----------------------------|
| TurimTa 11-450                          | GMSK | 12.5 KHz | 4800 bps  | 9600/19200/38400/115200bps |
| 111111111111111111111111111111111111111 | GMSK | 25 KHz   | 9600 bps  | 9600/19200/38400/115200bps |
| TrimMark3                               | GMSK | 50 KHz   | 19200 bps | 9600/19200/38400/115200bps |
| T                                       | GMSK | 12.5 KHz | 4800 bps  | 9600/19200/38400/115200bps |
| Transparent                             | GMSK | 25 KHz   | 9600 bps  | 9600/19200/38400/115200bps |
| Sata1                                   | 4FSK | 12.5 KHz | 9600 bps  | 9600/19200/38400/115200bps |
| Sater                                   | 4FSK | 25 KHz   | 19200 bps | 9600/19200/38400/115200bps |
| 南方                                      | GMSK | 12.5 KHz | 4800 bps  | 9600/19200/38400/115200bps |
|                                         | GMSK | 25 KHz   | 9600 bps  | 9600/19200/38400/115200bps |
|                                         | GMSK | 50 KHz   | 19200 bps | 9600/19200/38400/115200bps |

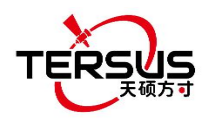

## 3.2 TC80 手簿

#### 表 3.5 TC80 技术参数

| 系统参数  |                                  |  |
|-------|----------------------------------|--|
| 操作系统  | Android 11                       |  |
| 处理器   | 八核 2.0GHz                        |  |
| 内存    | 6GB RAM + 64GB ROM               |  |
| 外部存储  | 支持 Micro SD 卡扩展至 256GB           |  |
| 显示屏   | 5.5 寸日光下可见的电容式触摸屏                |  |
| 分辨率   | 720x1440                         |  |
| 摄像头   | 1300万像素后置自动对焦                    |  |
| 闪光灯   | 高亮 LED 闪光灯                       |  |
|       | 电气特性                             |  |
| 电池    | 7700 毫安时                         |  |
| 电池性能  | 14 小时续航                          |  |
| 充电时间  | 小于4小时 (快速充电)                     |  |
|       | 通信配置                             |  |
| Wi-Fi | IEEE 802.11a/b/g/n/ac 2.4G 5G 双频 |  |
| 蜂窝频段  | FDD-LTE B1/B3/B5/B7/B8           |  |
|       | TD-LTE B38/B39/B40/B41           |  |
|       | WCDMA B1/B2/B5/B8                |  |
|       | CDMA1x/CDMA2000 BCO/BC1          |  |
|       | GSM B2/B3/B5/B8                  |  |
| 蓝牙    | BT5.0 (BLE)                      |  |
| USB   | USB Type-C (支持 OTG)              |  |
| NFC   | 支持协议 IS014443A/B, IS015693       |  |
|       | 读取距离 0~5cm                       |  |
| GNSS  | 支持 GPS/GLONASS/北斗                |  |
| 传感器   | 加速传感器、地磁、光学传感器                   |  |
|       |                                  |  |
| 尺寸    | 221. 3mmx77. 7mmx19. 6mm         |  |
| 重量    | 320g(含电池)                        |  |
| 可靠性。  |                                  |  |
| 工作温度  | -20°C +60°C                      |  |
| 储存温度  | -30°C +70°C                      |  |
| 湿度    | 5%~95%                           |  |
| 防尘防水  | IP68                             |  |
| 冲击    | 6 面均可承受 1.8m 跌落到水泥地面             |  |
| 静电防护  | ±15kV 空气放电, ±8kV 接触放电            |  |

41

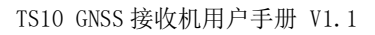

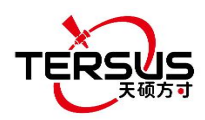

## 3.3 外置大电台

#### 表 3.6 外置大电台 RS400H3 技术参数

| 常规参数                             |                                                    |                        |  |
|----------------------------------|----------------------------------------------------|------------------------|--|
| 频率范围                             | 410~470MHz                                         |                        |  |
| 运行模式                             | 单工                                                 |                        |  |
| 信道带宽                             | 25KHz, 12.5KHz                                     |                        |  |
| 工作电压                             | DC 9~16V                                           | 1                      |  |
|                                  | 高功率(28W)                                           | 78W @ DC 12V           |  |
| 功耗                               | 低功率 (5W)                                           | 35W @ DC 12V           |  |
|                                  | 待机                                                 | 2W @ DC 12V            |  |
| 频率稳定度                            | $\leq \pm 1.0$ ppm                                 |                        |  |
|                                  | 发射器                                                |                        |  |
| RF 输出 功率                         | 高(28W)                                             | 44.5±0.5dBm @ DC 12V   |  |
|                                  | 低(5W)                                              | 37±1dBm @ DC 12V       |  |
| 功率稳定性                            | ±1dBm                                              |                        |  |
| 邻道功率                             | >50dB                                              |                        |  |
| 距离(典型值)                          | 14-16KM                                            |                        |  |
|                                  | 天线                                                 |                        |  |
| 天线阻抗                             | 50 Ohm                                             |                        |  |
| 天线接口                             | TNC 母座                                             |                        |  |
| 调制解调器                            |                                                    |                        |  |
| 空中波特率 4800bps, 9600bps, 19200bps |                                                    |                        |  |
| 调制类型                             | GMSK/4FSK                                          |                        |  |
| 串口波特率                            | 9600bps, 19200bps, 38400bps, 57600bps, 115200bps   |                        |  |
| 协议                               | TrimTalk450, TrimMark 3, South, Transparent, Satel |                        |  |
| 环境参数                             |                                                    |                        |  |
| 131 庄                            | 工作                                                 | -40 ~ +65°C            |  |
| [ 価] 受                           | 存储                                                 | -50 <sup>~</sup> +85°C |  |
| 防尘防水                             | IP67                                               |                        |  |
|                                  | 物理参数                                               |                        |  |
| 尺寸                               | 175 x 130 x 86.5 mm                                |                        |  |
| 重量                               | 约 2.0kg                                            |                        |  |
| 数据和电源接口                          | LEMO 5 针                                           |                        |  |
|                                  | 结构图                                                |                        |  |

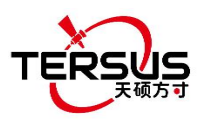

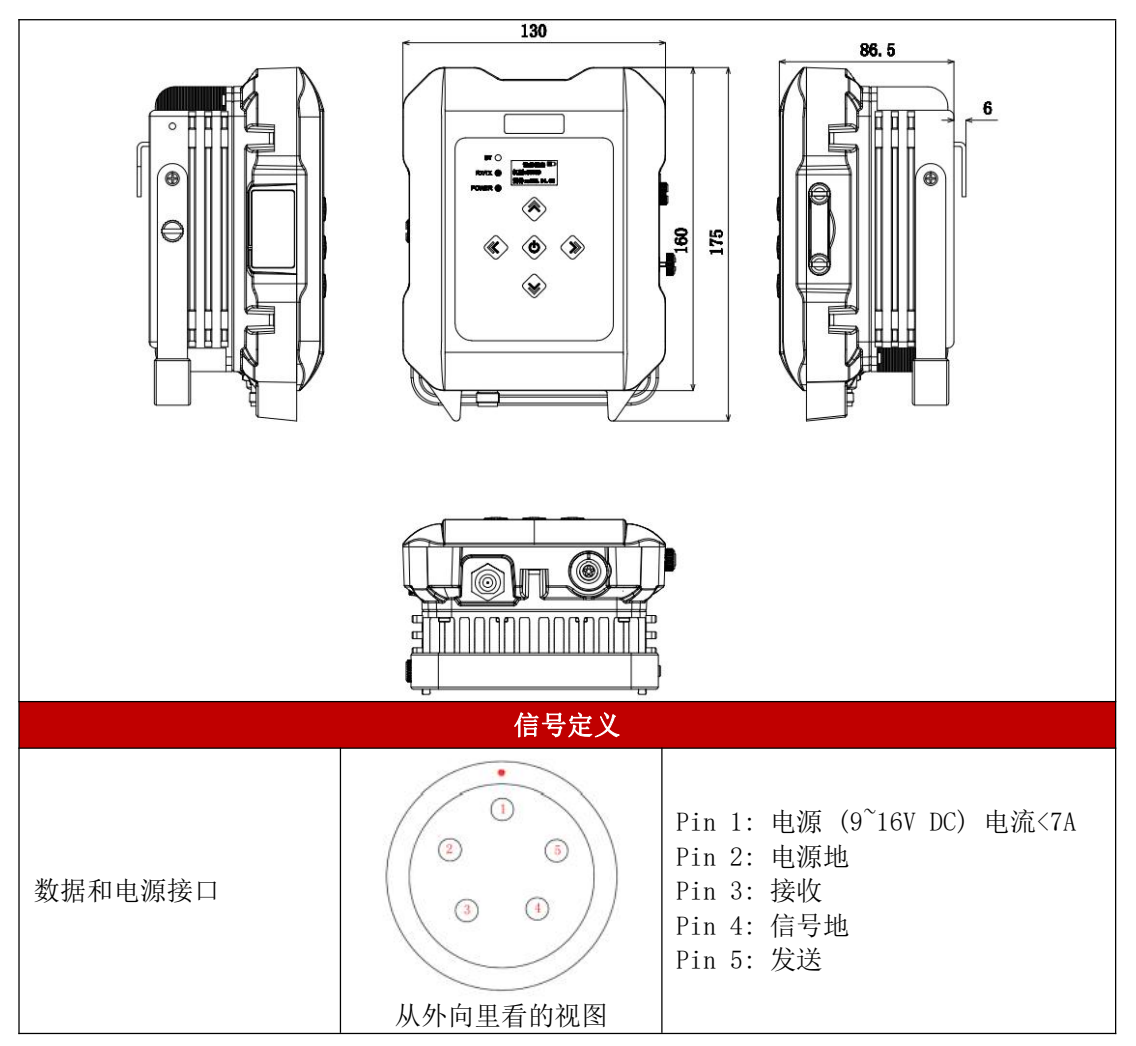

#### 表 3.7 外置大电台的默认出厂配置

| 信道    | 频率                      |
|-------|-------------------------|
| 00    | 457.550MHz              |
| 01    | 458.050MHz              |
| 02    | 458.550MHz              |
| 03    | 459.050MHz              |
| 04    | 459.550MHz              |
| 05    | 460.550MHz              |
| 06    | 461.550MHz              |
| 07    | 462.550MHz              |
| 08    | 463.550MHz              |
| 09    | 464.550MHz              |
| 自定义频率 | 410 <sup>~</sup> 470MHz |

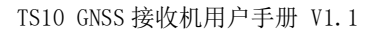

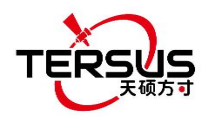

3.4 电台鞭状天线

410-470MHz 电台鞭状天线安装在 TS10 的 TNC 接口上,用来收发内置电台的 信号,天线为弹性鞭状结构,抗弯曲。

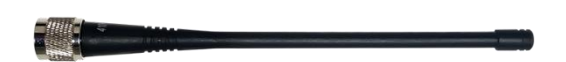

图 3.1 电台鞭状天线

表 3.8 410-470MHz 电台鞭状天线的技术参数

| 技术         | 指标      |
|------------|---------|
| 频率范围(MHz)  | 410~470 |
| 带宽(MHz)    | 60      |
| 极化方式       | 垂直      |
| 增益(dBi)    | 2       |
| 输入阻抗(Ω)    | 50      |
| 电压驻波比      | ≤2.5    |
| 最大功率(₩)    | 20      |
| 接头类型       | TNC 公头  |
| 天线长度(mm)   | 168     |
| 天线重量(g)    | 约 50    |
| 极限风速(km/h) | 120     |

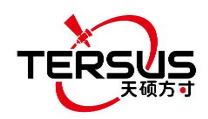

## 4. 典型应用

本章介绍 TS10 的典型应用及一些可能出现问题的解决方案。

| $\wedge$ | 务必在将无线电收发器切换到发射模式之前安装无线电天线,否则可能会 |
|----------|----------------------------------|
|          | 因过热而损坏无线电收发器。没有天线的情况下传输的能量不能发出,这 |
|          | 可能导致无线电模块的温度升高而过热。               |

## 4.1 基准站操作

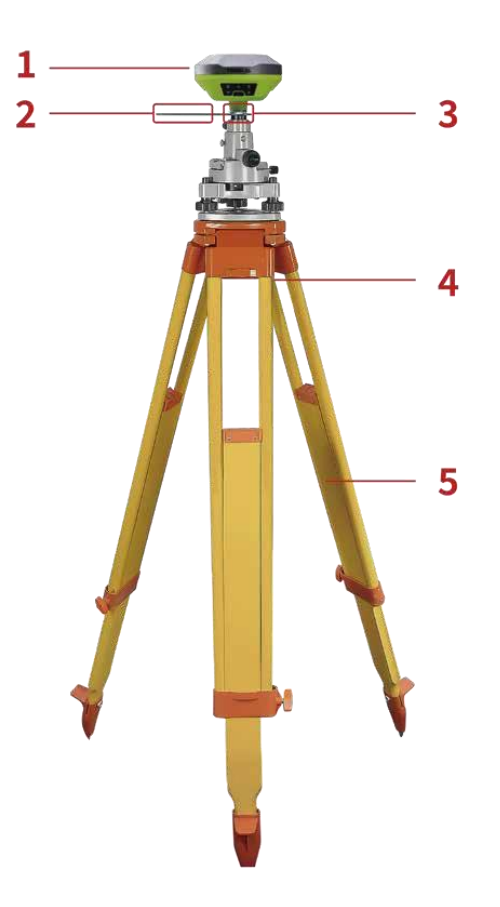

图 4.1 基准站 - 网络模式

#### 表 4.1 基准站网络模式

| 编号 | 设备名称          |
|----|---------------|
| 1  | TS10 GNSS 接收机 |
| 2  | 高度测量件         |
| 3  | GNSS 天线连接头    |
| 4  | 基座            |
| 5  | 三脚架           |

45

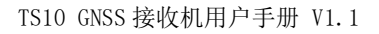

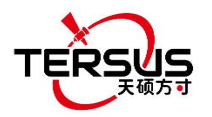

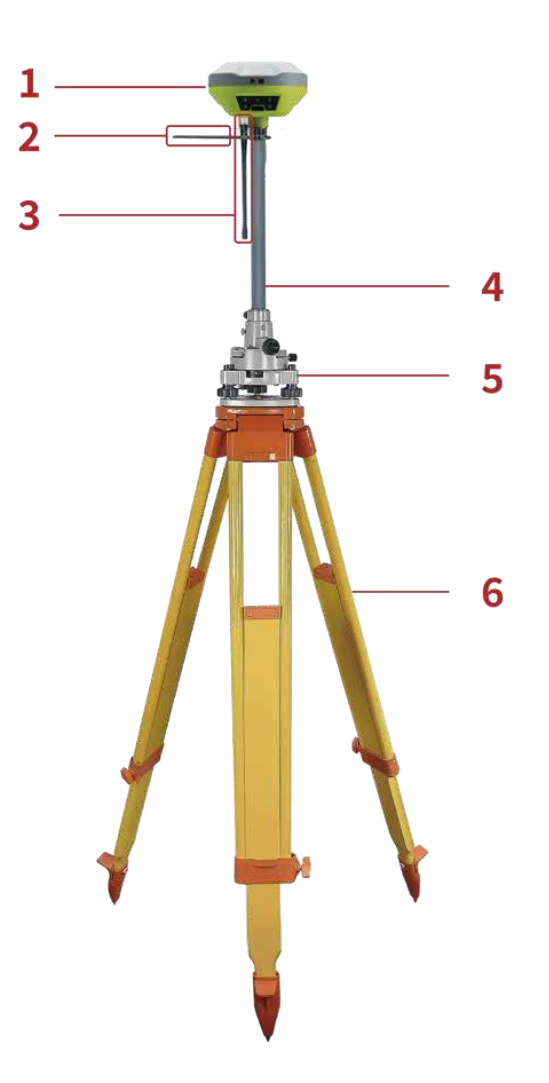

图 4.2 基准站 - 内置电台

#### 表 4.2 基准站内置电台模式

| 编号 | 设备名称              |
|----|-------------------|
| 1  | TS10 GNSS 接收机     |
| 2  | 高度测量件             |
| 3  | 410-470MHz 电台鞭状天线 |
| 4  | 30 厘米延长杆          |
| 5  | 基座                |
| 6  | 三脚架               |

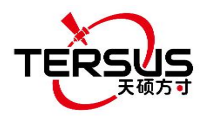

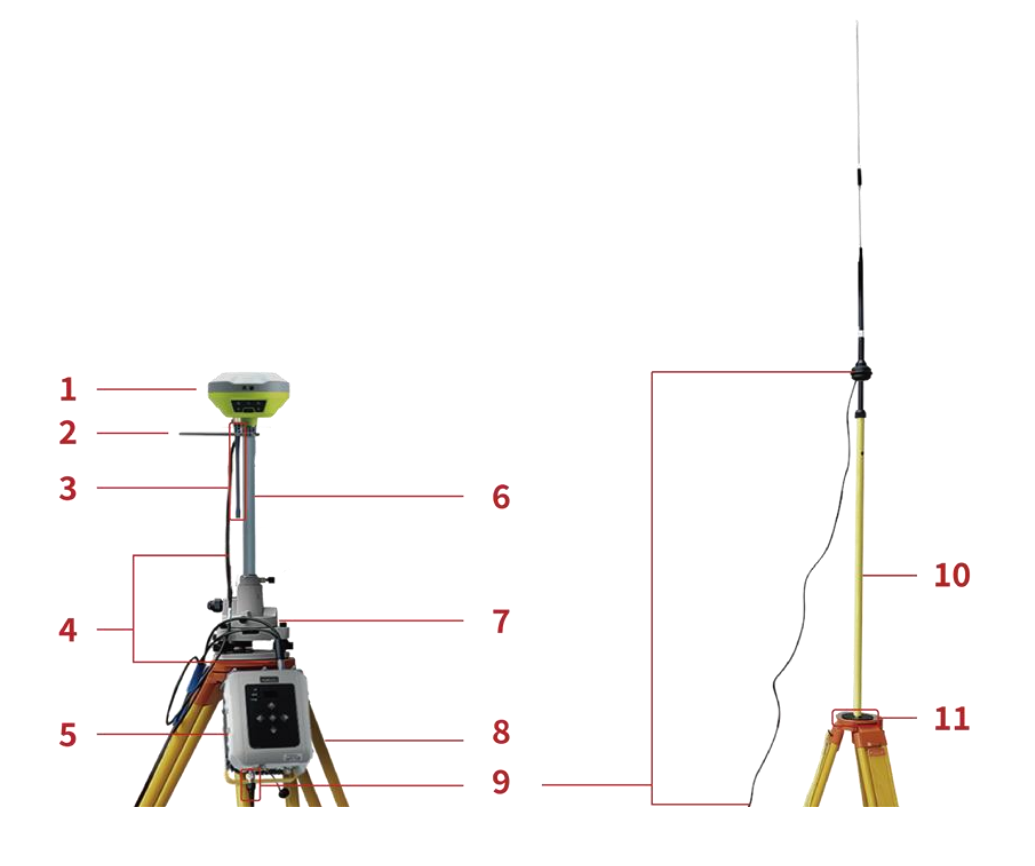

图 4.3 基准站 - 外置大电台

表 4.3 基准站外置电台模式

| 编号 | 设备名称                    |
|----|-------------------------|
| 1  | TS10 GNSS 接收机           |
| 2  | 高度测量件                   |
| 3  | 410-470MHz 电台鞭状天线       |
| 4  | Type-C至外置电台5针串口和子弹头DC线缆 |
| 5  | 外置大电台 RS400H3           |
| 6  | 30 厘米延长杆                |
| 7  | 基座                      |
| 8  | 三脚架                     |
| 9  | 高增益电台天线                 |
| 10 | 电台天线伸缩杆                 |
| 11 | 金属固定垫片                  |

注意: 子弹头 DC 连到'子弹头 DC 到鳄鱼夹', 然后接到外部 12V 电源。

具体步骤如下:

- 1. 上述所有组件准备好后,根据2.1节架设TS10;
- 2. 长按电源键开机;

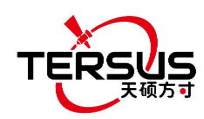

- 用NFC功能开启天硕测量软件。当TC80手簿处于未锁屏状态时,把手簿靠近TS10的NFC标志,在嘀的一声后蓝牙自动匹配并打开天硕测量软件,要求打开最近工程,点确定即可从第7步开始配置TS10;
- 若使用一个无 NFC 功能的安卓设备,确保 TS10 在开机状态,在安卓设备上 打开天硕测量软件,在首页点击工程管理可新建工程或打开已有工程,然后 手动连接 TS10;
- 5. 回到天硕测量主界面,在已打开的工程下点击仪器->设备连接;
- [连接方式]选择蓝牙,点[设备参数]搜索并配对TS10蓝牙地址,然后点击[连接]即可启用安卓手簿和TS10之间的无线通信。
- 7. 返回 [仪器] > [基准站设置],可新建一个基准站配置。

| 4:32                              | * 🕈 🗣 🔒 51%                           |
|-----------------------------------|---------------------------------------|
| ← 基准站设置                           |                                       |
| 启动参数                              | <b>7</b>                              |
| 高度截止角:10                          | >                                     |
| 启动模式                              | 测量点坐标 >                               |
| 状态限制:单点解<br>HRMS限制:10<br>延迟限制:无限制 | PDOP限制:10<br>VRMS限制:20    ><br>平滑点数:1 |
| 差分数据播发参数                          |                                       |
| 数据链                               | 内置电台 >                                |
| 通道:5<br>协议:TRANSEOT               | 频率:459.05<br>功率:高                     |
|                                   |                                       |
| 分享                                | 收藏 启动基站                               |
| •                                 | •                                     |

图 4.4 基准站设置界面

 编辑 TS10 GNSS 接收机的基准站配置,启动模式可选择单点定位启动、指定 基站坐标和测量点坐标,数据链路有3个不同的选择:主机网络,内置电台, 外置电台。

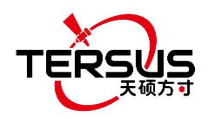

| 4:32                                                                                   |                                                                                                    | * ‡€                                  | P 🔒 51%                                                                                                    | 11:05                                                                                  | ¢ 0                                                                                                    |   | * 04                                | 44%                                                                |
|----------------------------------------------------------------------------------------|----------------------------------------------------------------------------------------------------|---------------------------------------|----------------------------------------------------------------------------------------------------|----------------------------------------------------------------------------------------|----------------------------------------------------------------------------------------------------|---|-------------------------------------|--------------------------------------------------------------------|
| 4                                                                                      | 基准站设置                                                                                                    |                                       |                                                                                                    | <b>+</b>                                                                               | 参数设置                                                                                                    |   |                                     |                                                                    |
| 启动参                                                                                    | 参数                                                                                                    |                                       |                                                                                                    | 内置电                                                                                    | 已台                                                                                                    |   |                                     |                                                                    |
| 高度                                                                                     | 截止角:10                                                                                                    |                                       | >                                                                                                    | 通道                                                                                     |                                                                                                    |   | 5                                   | >                                                                  |
| 启动植                                                                                    | 莫式                                                                                                    | 指定基站的                                 | 坐标 >                                                                                                    | 频率                                                                                     |                                                                                                    |   | 459.0                               | 05                                                                 |
| 纬度:<br>经度:                                                                             | :N0°00'00"<br>:E0°00'00"                                                                                                    | 大地高:-1.8<br>天线高(米):1.8000             | >                                                                                                    | 协议                                                                                     |                                                                                                    |   | TRANSEOT                            | >                                                                  |
| 差分数                                                                                    | 牧据播发参数                                                                                                    |                                       |                                                                                                    | 波特                                                                                     | 功率                                                                                                    |   | 500                                 | >                                                                  |
| 数据银                                                                                    | 连                                                                                                    | 内置                                    | 电台 >                                                                                                    | 功率                                                                                     | 低                                                                                                    |   | 高                                   | >                                                                  |
| 通道:<br>协议:                                                                             | :5<br>:TRANSEOT                                                                                                    | 频率:459.05<br>功率:高                     | >                                                                                                    | 说明: 1                                                                                  | 中                                                                                                    |   |                                     |                                                                    |
|                                                                                        |                                                                                                    |                                       |                                                                                                    |                                                                                        | 高                                                                                                    |   |                                     |                                                                    |
| 44                                                                                     |                                                                                                    | 收藏 启动                                 | 其此                                                                                                    | ·4單                                                                                    | 认由台设署                                                                                                    |   | 确定                                  |                                                                    |
| , <u>)</u>                                                                             |                                                                                                    |                                       | 至归 ,                                                                                                    | <u></u> 無入。                                                                            | 以巴口以且                                                                                                    |   | 佣疋                                  |                                                                    |
|                                                                                        |                                                                                                    |                                       |                                                                                                    |                                                                                        |                                                                                                    |   |                                     |                                                                    |
|                                                                                        | •                                                                                                    | •                                     |                                                                                                    |                                                                                        | •                                                                                                    | • |                                     |                                                                    |
| 11:02 ÷                                                                                | ◆ ♥                                                                                                    | • •                                   | 0 43%                                                                                                    | 11:02                                                                                  | <ul> <li>◆ ♪</li> <li>◆ ♪</li> </ul>                                                                                                    | • | * 0                                 | 43%                                                                |
| 11:02<br><b>(</b>                                                                      | <ul> <li>◆ ●</li> <li>参数设置</li> </ul>                                                                                                    | • •                                   | · ᡚ 43%                                                                                                    | 11:02                                                                                  | <ul> <li>▲</li> <li>参数设置</li> </ul>                                                                                                    | • | * 0                                 | 43%                                                                |
| 11:02<br><b>そ</b><br>内置电                                                               | ◆ ♥ 参数设置 3台                                                                                                    | • •                                   | • Ø 43%                                                                                                    | 11:02<br><b>人</b><br>内置电                                                               | <ul> <li>◆ ●</li> <li>参数设置</li> <li>3台</li> </ul>                                                                                                    | • | * 0                                 | 43%                                                                |
| 11:02                                                                                  | <ul> <li>◆</li> <li>◆ ひ</li> <li>参数设置</li> <li>3台</li> </ul>                                                                                                    | *                                     | • <b>0 43%</b><br>5 >                                                                                                    | 11:02<br><b>く</b><br>内置电<br>通道                                                         | <ul> <li>◆ ●</li> <li>参数设置</li> <li>3台</li> <li>通道</li> </ul>                                                                                            | • | * 0                                 | <b>43%</b>                                                         |
| 11:02                                                                                  | <ul> <li>◆ ●</li> <li>参数设置</li> <li>3台</li> </ul>                                                                                                    | • •                                   | <b>2 3 3 3 3 3 5 3 5 3 5 3 3 5 9 .</b> 05                                                                                                    | 11:02         く         内置电         通道         频率                                      | <ul> <li>◆ ○</li> <li>参数设置</li> <li>3台</li> <li>通道</li> <li>1</li> </ul>                                                                                 | • | * 0                                 | <b>43%</b><br>5 ><br>.05                                           |
| 11:02         く         内置电         通道         频率         协议                           | <ul> <li>◆ ○</li> <li>参数设置</li> <li>3台</li> <li>助议</li> </ul>                                                                                                    | • •                                   | <ul> <li>2 43%</li> <li>5 &gt;</li> <li>59.05</li> <li>20T &gt;</li> </ul>                                                                                                    | 11:02         人         内置电         通道         频率         协议                           | <ul> <li>◆ ●</li> <li>参数设置</li> <li>3台</li> <li>通道</li> <li>1</li> <li>2</li> </ul>                                                                      | • | * 0<br>59.<br>:01                   | 43%<br>5 ><br>.05<br>r >                                           |
| 11:02<br>(<br>)<br>)<br>)<br>)<br>)<br>)<br>)<br>)<br>)<br>)<br>)<br>)<br>)            | ◆<br>参数设置<br>3合<br>ゆ议<br>TRANSEOT                                                                                                    | • •                                   | <b>Q</b> 43%<br>5 ><br>59.05<br>0T ><br>300 >                                                                                                    | 11:02         く         内置電         通道         频率         协议         波特語               | <ul> <li>◆ ●</li> <li>参数设置</li> <li>3</li> </ul>                                                                                                    | • | * 0<br>\$<br>59.<br>600             | 43%<br>5 ><br>.05<br>Γ ><br>                                       |
| 11:02         (内置电)         通道         频率         协议         波特         功率             | <ul> <li>◆ ○</li> <li>参数设置</li> <li>3合</li> <li>3合</li> <li>小议</li> <li>TRANSEOT</li> <li>TT450</li> </ul>                                                                                                    | • • • • • • • • • • • • • • • • • • • | <ul> <li>◎ 43%</li> <li>5 &gt;</li> <li>59.05</li> <li>○OT &gt;</li> <li>&gt;</li> <li>○OO &gt;</li> <li>高 &gt;</li> </ul>                                                                                                    | 11:02         く         内置電         通道         频率         协议         波特語         功率    | <ul> <li>◆ ○</li> <li>参数设置</li> <li>3</li> <li>4</li> </ul>                                                                                              | • | * 0<br>\$<br>59,<br>60<br>高         | 43%<br>5 ><br>.05<br>Γ ><br>.0 ><br>                               |
| 11:02         内置電         通道         频率         协议         波特:         功率         说明:  | <ul> <li>◆ ○</li> <li>参数设置</li> <li>●</li> <li>●</li></ul>                                                                                                    | • •                                   | <ul> <li>◎ 43%</li> <li>5 &gt;</li> <li>59.05</li> <li>○OT &gt;</li> <li>&gt;○OO &gt;</li> <li>高 &gt;</li> </ul>                                                                                                    | 11:02         く         内置電         通道         频率         协议         波特語         说明: 1 | <ul> <li>◆ ○</li> <li>参数设置</li> <li>3</li> <li>4</li> </ul>                                                                                              | • | * Q<br>59.<br>60<br>肩               | 43%<br>5 ><br>005<br>Γ ><br>0 ><br>5 >                             |
| 11:02<br>内置<br>通道<br>频率<br>协议<br>波特<br>说明: 1                                           | <ul> <li>◆ ○</li> <li>◆ 参数设置</li> <li>○</li> <li>○</li> <li< th=""><th><ul> <li>*</li> <li>4</li> </ul></th><th><ul> <li>♀ 43%</li> <li>5 &gt;</li> <li>59.05</li> <li>○0 &gt;</li> <li>○0 &gt;</li> <li>高 &gt;</li> </ul></th><th>11:02</th><th><ul> <li>◆ ○</li> <li>参数设置</li> <li>3</li> <li>4</li> <li>5</li> </ul></th><th></th><th>* 0<br/>59.<br/>60<br/>7</th><th>43%<br/>5 &gt;<br/>005<br/>τ &gt;<br/>5 &gt;<br/>5 &gt;</th></li<></ul>                                                                                                    | <ul> <li>*</li> <li>4</li> </ul>      | <ul> <li>♀ 43%</li> <li>5 &gt;</li> <li>59.05</li> <li>○0 &gt;</li> <li>○0 &gt;</li> <li>高 &gt;</li> </ul>                                                                                                    | 11:02                                                                                  | <ul> <li>◆ ○</li> <li>参数设置</li> <li>3</li> <li>4</li> <li>5</li> </ul>                                                                                   |   | * 0<br>59.<br>60<br>7               | 43%<br>5 ><br>005<br>τ ><br>5 ><br>5 >                             |
| 11:02         内置         通道         频率         协议         波特         说明: 1             | ◆<br>◆<br>◆<br>参数设置<br>本<br>本<br>本<br>本<br>本<br>本<br>本<br>本<br>本<br>本<br>本<br>本                                                                                                    | 4                                     | <ul> <li>Q 43%</li> <li>5 &gt;</li> <li>59.05</li> <li>○T &gt;</li> <li>&gt;</li> <li>&gt;</li> <l< th=""><th>11:02         人         通道         频率         协议         波特         说明: 1</th><th><ul> <li>◆ ○</li> <li>参数设置</li> <li>3</li> <li>4</li> <li>5</li> <li>6</li> <li>2</li> </ul></th><th></th><th>* 0<br/></th><th>43%<br/>5 &gt;<br/>005<br/>7 &gt;<br/>5 &gt;<br/>00 &gt;<br/>5 &gt;</th></l<></ul> | 11:02         人         通道         频率         协议         波特         说明: 1              | <ul> <li>◆ ○</li> <li>参数设置</li> <li>3</li> <li>4</li> <li>5</li> <li>6</li> <li>2</li> </ul>                                                             |   | * 0<br>                             | 43%<br>5 ><br>005<br>7 ><br>5 ><br>00 ><br>5 >                     |
| 11:02         内置         通道         频率         协议         波特         功率         说明: 1  | <ul> <li>◆ ○</li> <li>◆ 参数设置</li> <li>→ ○</li> <li>→ ○<!--</td--><td>4</td><td><ul> <li>○ 43%</li> <li>5 &gt;</li> <li>59.05</li> <li>○OT &gt;</li> <li>○OO &gt;</li> <li>高 &gt;</li> </ul></td><td>11:02         人         通         频率         协议         波特望         说明:1</td><td><ul> <li>◆ ○</li> <li>参数设置</li> <li>3</li> <li>4</li> <li>5</li> <li>6</li> <li>7</li> </ul></td><td></td><td>\$ \$ 0<br/>59<br/>60<br/>70<br/>70</td><td>43%<br/>5 &gt;<br/>.05<br/>7 &gt;<br/>5 &gt;<br/>.05<br/>5 &gt;<br/>.05<br/>5 &gt;<br/>.05</td></li></ul>                                                           | 4                                     | <ul> <li>○ 43%</li> <li>5 &gt;</li> <li>59.05</li> <li>○OT &gt;</li> <li>○OO &gt;</li> <li>高 &gt;</li> </ul>                                                                                                    | 11:02         人         通         频率         协议         波特望         说明:1               | <ul> <li>◆ ○</li> <li>参数设置</li> <li>3</li> <li>4</li> <li>5</li> <li>6</li> <li>7</li> </ul>                                                             |   | \$ \$ 0<br>59<br>60<br>70<br>70     | 43%<br>5 ><br>.05<br>7 ><br>5 ><br>.05<br>5 ><br>.05<br>5 ><br>.05 |
| 11:02         内通道         频率         协议         波特         说明: 1                       | <ul> <li>◆ ○</li> <li>参数设置</li> <li>参数设置</li> <li>砂议</li> <li>び、</li> <li>び、</li></ul>                                                                                                    | <ul> <li>*</li> <li>4</li> </ul>      | <ul> <li>◎ 43%</li> <li>5 &gt;</li> <li>59.05</li> <li>○OT &gt;</li> <li>○OO &gt;</li> <li>高 &gt;</li> </ul>                                                                                                    | 11:02         人         通         频         协议         波特等         说明:1                | <ul> <li>◆ ○</li> <li>参数设置</li> <li>通道</li> <li>1</li> <li>2</li> <li>3</li> <li>4</li> <li>5</li> <li>6</li> <li>7</li> <li>8</li> </ul>                |   | * 0<br>59.<br>60<br>肩               | 43%<br>5 ><br>05<br>7 ><br>0 ><br>5<br>8 >                         |
| 11:02         内置电         通道         频率         协议         波特         功率         说明: 1 | <ul> <li>◆ ○</li> <li>◆ ○</li></ul>                                                                                                    | 4                                     | <ul> <li>Q 43%</li> <li>5 &gt;</li> <li>59.05</li> <li>20T &gt;</li> <li>300 &gt;</li> <li>高 &gt;</li> </ul>                                                                                                    | 11:02         人         通         频         放け         波特         说明: 1                | <ul> <li>◆ ○</li> <li>参数设置</li> <li>通道</li> <li>1</li> <li>2</li> <li>3</li> <li>4</li> <li>5</li> <li>6</li> <li>7</li> <li>8</li> </ul>                |   | * 0<br>                             | 43%<br>5 ><br>055<br>7 ><br>5 ><br>5 ><br>5 >                      |
| 11:02         内置电         通道         频率         协议         波特         说明: 1            | <ul> <li>◆ ○</li> <li>◆ ○</li></ul>                                                                                                    | · · · · · · · · · · · · · · · · · · · | <ul> <li>◎ 43%</li> <li>5 &gt;</li> <li>59.05</li> <li>○T &gt;</li> <li>&gt;</li> <li>&gt;</li> <l< td=""><td>11:02         人         通道         频         功率         说明: 1</td><td><ul> <li>◆ ○</li> <li>参数设置</li> <li>3</li> <li>4</li> <li>5</li> <li>6</li> <li>7</li> <li>8</li> <li>3</li> <li>3</li> </ul></td><td></td><td>* 0</td><td>43%<br/>5 &gt;<br/>.05<br/>7 &gt;<br/>5 &gt;</td></l<></ul>        | 11:02         人         通道         频         功率         说明: 1                          | <ul> <li>◆ ○</li> <li>参数设置</li> <li>3</li> <li>4</li> <li>5</li> <li>6</li> <li>7</li> <li>8</li> <li>3</li> <li>3</li> </ul>                            |   | * 0                                 | 43%<br>5 ><br>.05<br>7 ><br>5 >                                    |
| 11:02         内置电         通道         频率         协议         波特         说明: 1            | <ul> <li>◆ ○</li> <li>◆ 参数设置</li> <li>→ ○</li> <li>→ ○<!--</th--><th>● ● ● ● ● ● ● ● ● ● ● ● ● ● ● ● ● ● ●</th><th><ul> <li>◎ 43%</li> <li>5 &gt;</li> <li>59.05</li> <li>○OT &gt;</li> <li>○OT &gt;</li> <li>高 &gt;</li> </ul></th><th>11:02         人         通         频         协议         波特語         说明: 1         説明: 1</th><th><ul> <li>◆ ○</li> <li>参数设置</li> <li>通道</li> <li>1</li> <li>2</li> <li>3</li> <li>4</li> <li>5</li> <li>6</li> <li>7</li> <li>8</li> <li>认电台设置</li> </ul></th><th></th><th>* 0<br/>59<br/>00<br/>7<br/>7<br/>7<br/>8</th><th>43%<br/>5 &gt;<br/>05<br/>5 &gt;</th></li></ul> | ● ● ● ● ● ● ● ● ● ● ● ● ● ● ● ● ● ● ● | <ul> <li>◎ 43%</li> <li>5 &gt;</li> <li>59.05</li> <li>○OT &gt;</li> <li>○OT &gt;</li> <li>高 &gt;</li> </ul>                                                                                                    | 11:02         人         通         频         协议         波特語         说明: 1         説明: 1 | <ul> <li>◆ ○</li> <li>参数设置</li> <li>通道</li> <li>1</li> <li>2</li> <li>3</li> <li>4</li> <li>5</li> <li>6</li> <li>7</li> <li>8</li> <li>认电台设置</li> </ul> |   | * 0<br>59<br>00<br>7<br>7<br>7<br>8 | 43%<br>5 ><br>05<br>5 >                                            |

图 4.5 基准站配置 - 内置电台

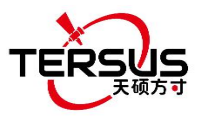

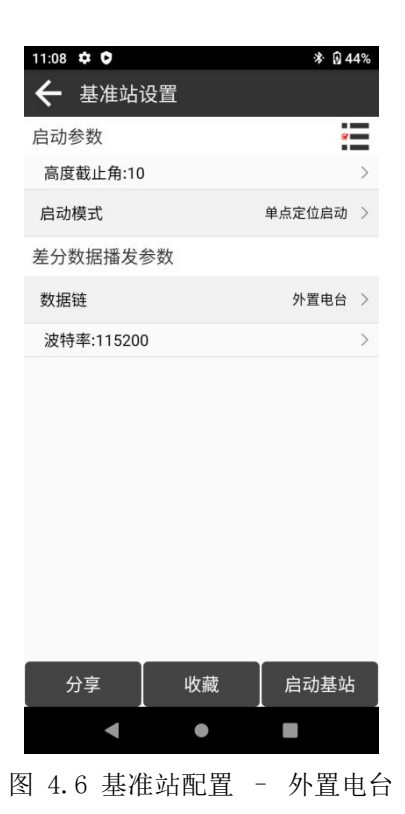

10:32 🌣 🕽 👒 \* ∎ 42% 🗲 基准站设置 **a** 启动参数 高度截止角:10 启动模式 单点定位启动 > 差分数据播发参数 数据链 主机网络 > 连接模式:NTRIP IP: 远程端口:6060 密码:\*\*\*\*\* 基站接入点 61800165 分享 收藏 停止基站发射 ◄ 

图 4.7 基准站配置 - 主机网络

9. 填好上面的配置信息后,点启动基站,即可开始基准站数据传输。

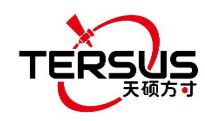

- 4.2 移动站操作
- 4.2.1 移动站模式配置

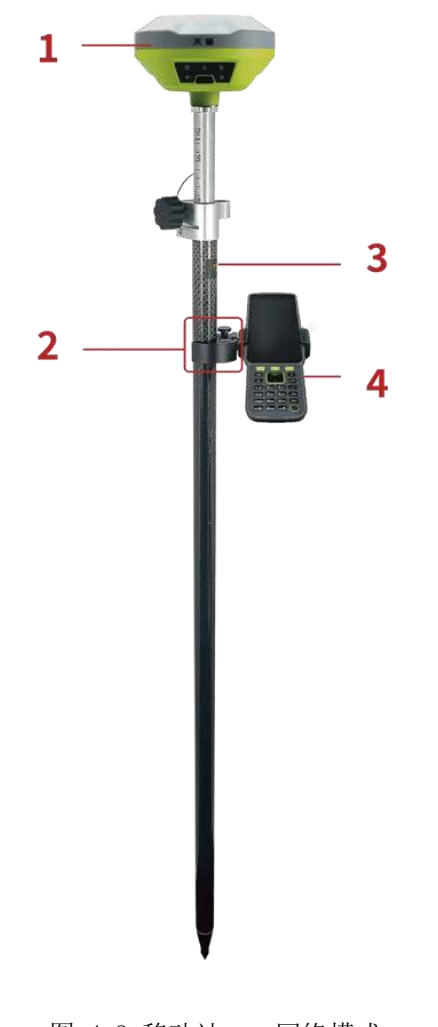

- 图 4.8 移动站 网络模式
- 表 4.4 移动站网络模式

| 编号 | 设备名称          |
|----|---------------|
| 1  | TS10 GNSS 接收机 |
| 2  | TC80 手簿托架     |
| 3  | 对中杆           |
| 4  | TC80 手簿       |

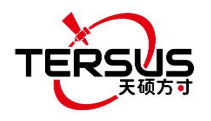

TS10 GNSS 接收机用户手册 V1.1

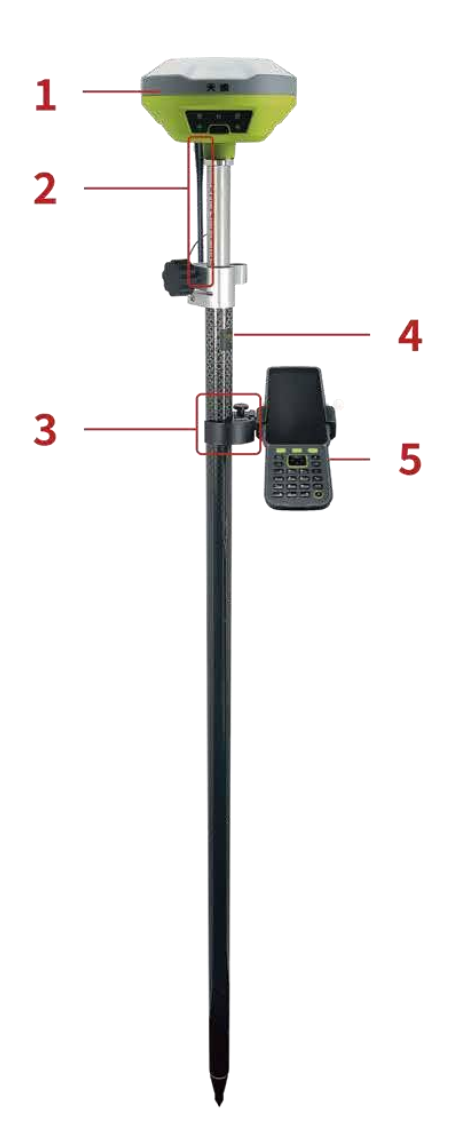

图 4.9 移动站 - 内置电台

表 4.5 移动站内置电台模式

| 编号 | 设备名称              |
|----|-------------------|
| 1  | TS10 GNSS 接收机     |
| 2  | 410-470MHz 电台鞭状天线 |
| 3  | TC80 手簿托架         |
| 4  | 对中杆               |
| 5  | TC80 手簿           |

操作的具体步骤如下:

- 1. 上述所有组件准备好后,根据2.1节架设TS10;
- 2. 长按电源键开机;

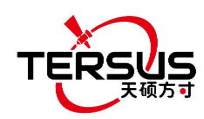

- 3. 用 NFC 功能开启天硕测量软件。当 TC80 手簿处于未锁屏状态时,把手簿靠近 TS10 的 NFC 标志,在嘀的一声后蓝牙自动匹配并打开天硕测量软件,要求打开最近工程,点确定即可从第7步开始配置 TS10。
- 若使用一个无 NFC 功能的安卓设备,确保 TS10 在开机状态,在安卓设备上 打开天硕测量软件,在首页点击工程管理可新建工程或打开已有工程,然后 手动连接 TS10。
- 5. 回到天硕测量主界面,在已打开的工程下点击[仪器]->[设备连接];
- [连接方式]选择蓝牙,点[设备参数]搜索并配对TS10蓝牙地址,然后点击[连接]即可启用安卓手簿和TS10的无线通信。
- 7. 返回[仪器] > [移动站设置],可新建一个移动站配置。

| 10:32 🌣 🗘 🖙                             |                       | * 🖬 42%    |
|-----------------------------------------|-----------------------|------------|
| ← 移动站设置                                 |                       |            |
| 基本参数                                    |                       | g          |
| 高度截止角                                   |                       | 10 >       |
| 差分数据接收参数                                |                       |            |
| 数据链                                     | З                     | 主机网络 >     |
| 连接模式:NTRIP<br>IP:100.100.100.100<br>用户: | 远程端口:1000<br>密码:***** | ) >        |
| 接入点设置                                   |                       | 获取         |
| 接入点                                     | 61                    | 800165 >   |
| 是否手机网络获取                                |                       | $\bigcirc$ |
| 基站坐标变化提示(VR                             | S请关闭)                 | $\bigcirc$ |
|                                         |                       |            |
| 分享                                      | 收藏                    | 应用         |
| •                                       | •                     |            |

图 4.10 移动站设置界面

 编辑 TS10 GNSS 接收机的移动站配置,可选择不同的数据链路:内置电台、 主机网络和手簿网络。

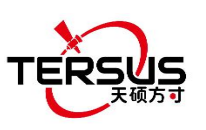

#### TS10 GNSS 接收机用户手册 V1.1

| 11:10 🌣 🖸           |                       | * 🔂 44%  | 11:02        | ¢ 0      | 1  | 🕅 43%  | 11:02 | ¢ 0   |          | * 🖬 43% |
|---------------------|-----------------------|----------|--------------|----------|----|--------|-------|-------|----------|---------|
| 🗲 移动站设置             |                       |          | $\leftarrow$ | 参数设置     |    |        | ÷     | 参数设置  |          |         |
| 基本参数                |                       | <b>e</b> | 内置电          | 3台       |    |        | 内置电   | 8台    |          |         |
| 高度截止角               |                       | 10 >     | 通道           |          |    | 5 >    | 通道    | 通道    |          | 5 >     |
| 差分数据接收参数            |                       |          | 频率           |          |    | 459.05 | 频率    |       |          | 59.05   |
| 数据链                 |                       | 内置电台 >   | 协议           | 协议       |    | ют >   | 协议    | 1     |          | :от >   |
| 通道:5<br>协议:TRANSEOT | 频率:459.05<br>波特率:9600 | >        | 波特           | TRANSEOT |    | 500 >  | 波特點   | 2     |          | 500 >   |
| 是否基站坐标变化拔           | 星示                    |          | 功率           | TT450    |    | 高>     | 功率    | 4     |          | 高>      |
|                     |                       |          | 说明: 1        | SOUTH    |    |        | 说明: 1 | -     |          |         |
|                     |                       |          |              | SATEL    |    |        |       | 5     |          |         |
|                     |                       |          |              | TRIMMK3  |    |        |       | 6     |          | _       |
|                     |                       |          |              | _        |    |        |       | 7     |          | _       |
|                     |                       |          |              |          |    |        |       | 8     |          |         |
|                     |                       |          |              |          |    |        |       |       |          |         |
| 分享                  | 收藏                    | 应用       | 默            | 认电台设置    | 确定 |        | 默     | 认电台设置 | <u>ة</u> | 角定      |
| •                   | •                     |          |              | •        |    |        |       | •     | •        |         |

#### 图 4.11 移动站配置 - 内置电台

| 11:39 🌣 🗘 |               | * 💎 🛿 46% | 11:40 🌣 🗘  |              | * 🕈 🔂 46%  |
|-----------|---------------|-----------|------------|--------------|------------|
| 🗲 参数设置    | <b>署</b><br>] |           | ← 移动站设     | 置            |            |
| 主机网络      |               |           | 基本参数       |              | 8          |
| 连接模式      |               | NTRIP >   | 高度截止角      |              | 10 >       |
| CORS设置    |               | *         | 差分数据接收参    | 数            |            |
| IP        |               |           | 数据链        |              | 主机网络 🗦     |
| 端口        |               |           | 连接模式:NTRIF | ,<br>远程端口·60 | 60 >       |
| 用户        |               |           | 用户:        | 密码:*****     |            |
| 密码        |               | ٢         | 接入点设置      |              | 获取         |
|           |               |           | 接入点        |              | >          |
|           |               |           | 是否手机网络获用   | R            | $\bigcirc$ |
|           |               |           | 基站坐标变化提供   | 示(VRS请关闭)    | $\bigcirc$ |
|           |               |           |            |              |            |
|           |               |           |            |              |            |
|           | 确定            |           | 分享         | 收藏           | 应用         |
| •         | •             |           | •          | •            |            |
|           | 图 4.12        | 移动站配置     | - 主机网络     | (Ntrip)      |            |

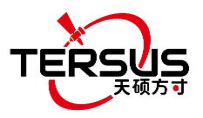

| 6:08                     |                       | * 💎 🖬 71%    |
|--------------------------|-----------------------|--------------|
| ← 移动站设置                  |                       |              |
| 基本参数                     |                       | <del>y</del> |
| 高度截止角                    |                       | 10 >         |
| 差分数据接收参数                 |                       |              |
| 数据链                      |                       | 手簿网络 >       |
| 连接模式:NTRIP<br>IP:<br>用户: | 远程端口:606<br>密码:****** | 0 >          |
| 接入点设置                    |                       | 获取           |
| 接入点                      |                       | >            |
| 接收数据                     |                       |              |
| $\bigcirc$               | • л                   | 始            |
| 分享                       | 收藏                    | 应用           |
| 4                        | •                     |              |

图 4.13 移动站配置 - 手簿网络 (Ntrip)

#### 注意:选择手簿网络时,使用的是 TC80 手簿的蜂窝或 Wi-Fi 网络。

9. 填好上面的配置信息后,点[应用]。即可开始移动站数据传输。

#### 4.2.2 一键 CORS

一键 CORS 是 TS10 GNSS 接收机的移动站配置模式,该功能是天硕测量软件为用户提供的快速便捷的 RTK 作业模式。无需输入 CORS 账号的 IP 地址和账号密码等信息,即可获取 CORS 差分数据信息。

具体操作步骤如下:

1. 长按电源键开机;

2. 用 NFC 功能开启天硕测量软件。当手簿处于未锁屏状态时,把手簿靠近 TS10 的 NFC 标志,在嘀的一声后蓝牙自动匹配并打开天硕测量软件。若使用一

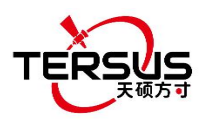

个无 NFC 的安卓设备,确保 TS10 在开机状态,在安卓设备上打开天硕测量软件, 然后手动连接 TS10。详情可参考 2.2.2.1 软件连接。

在天硕测量[仪器]界面,点击[一键固定],选择主机网络或者手簿网络。
 点击[是]后,启动一键固定。在[仪器]-[移动站设置]选择一键固定(主机网络)
 或一键固定(手簿网络)可配置一键固定,其中数据类型可选。

注意:连接模式为手簿时,代表使用的是手簿网络通讯;连接模式为主机时,代表使用的是接收机网络通讯。

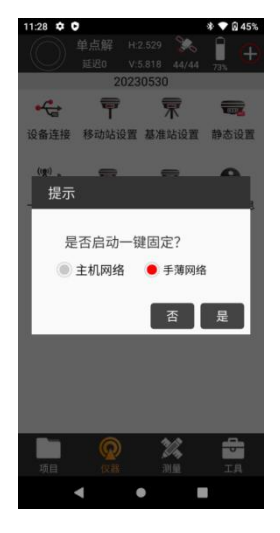

图 4.14 一键 CORS

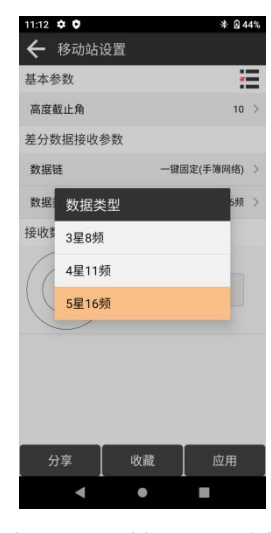

图 4.15 一键 CORS 配置

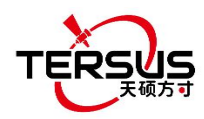

#### 4.3 静态测量

在做静态测量前,确保 TS10 接收机有足够的电量。

操作的具体步骤:

1. 长按电源键开机;

2. 用 NFC 功能开启天硕测量软件。当 TC80 手簿处于未锁屏状态时,把手簿 靠近 TS10 的 NFC 标志。在嘀的一声后蓝牙自动匹配并打开天硕测量软件,要求打 开最近工程,点确定即可从第6步开始配置 TS10。你也可以点取消然后新建一个 工程或打开一个已有工程,然后从第6步开始配置 TS10。

3. 若使用一个无NFC功能的安卓设备,确保TS10在开机状态,在安卓设备 上打开天硕测量软件。在首页点击工程管理可新建工程或打开已有工程,然后手 动连接TS10。

4. 回到天硕测量主界面,在已打开的工程下点击 [仪器] -> [设备连接];

5. [连接方式]选择蓝牙,在[设备参数]搜索并配对 TS10 的蓝牙地址,然后 点[连接],即可完成安卓手簿和 TS10 的通信。

6. 点击 [仪器] -> [静态测量],填写点名、高度截止角、采集间隔、观测时间、是否自动记录静态数据等参数信息,然后点击启动开始静态测量。

| 6:12    |      |         | * : 🖓 🛍 | 71% |
|---------|------|---------|---------|-----|
| 4       | 单点   | H:0.645 | 200     |     |
| `       | 延迟0  | V:1.338 | 47/47   | 95% |
| 选项设置    |      |         |         |     |
| 点名      |      |         | 628002  | 97  |
| 高度截止角   |      |         | 10      | >   |
| 采集间隔    |      |         | 1HZ     | >   |
| 观测时间    |      |         | 1440min | >   |
| 是否自动记录青 | 争态数据 |         | 0       | 0   |
| 天线参数    |      |         |         |     |
| 天线量取高度  |      |         |         | 0   |
| 天线量取方式  |      | 到       | 相位中心高   | >   |
| 天线高度    |      |         |         | 0   |
|         |      |         |         |     |
|         |      |         |         | _   |
|         | 开如   |         |         |     |
| •       | •    |         |         |     |
|         |      |         |         |     |

图 4.16 静态测量配置

7. 若打开数据自动记录功能,则下次开机 TS10 时,静态数据会自动记录在 内部存储中。

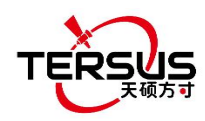

4.4 倾斜测量

倾斜功能仅适用于 TS10 GNSS 接收机工作在移动站模式。

4.4.1 倾斜初始化

TS10 GNSS 接收机的倾斜补偿无需复杂的校准流程,开启倾斜补偿功能后只 需测量员自然步行数米距离即可完成倾斜补偿初始化,走到测量点后即可开始倾 斜测量。

在 TS10 GNSS 接收机连接到天硕测量软件后,设置 TS10 工作在移动站模式。 点击[点测量],进入测量信息界面,打开倾斜补偿功能。

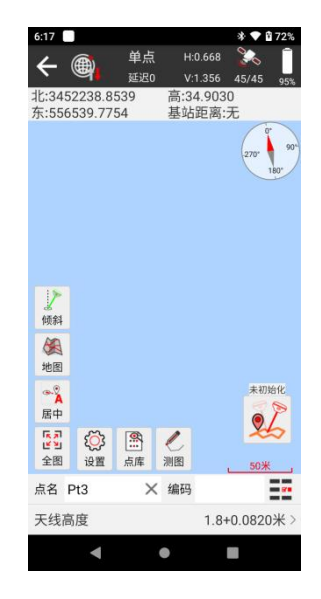

图 4.17 倾斜功能

4.4.2 倾斜测量

打开倾斜补偿功能,完成初始化,进入测量界面即可进行倾斜测点测量。

测量界面显示倾斜状态,当状态显示为 ON 时,我们认为倾斜补偿精度较高, 处于一个可用的状态,你可以将对中杆倾斜进行测量,请确认你的天线高已正确 设置,否则会影响倾斜测量结果。

当倾斜补偿状态显示为 N/A 并进行闪烁时,我们认为倾斜补偿精度下降,处于一个不建议使用的状态。这可能由于你静置时间过长、旋转对中杆、或将对中杆猛击地面等操作造成。当倾斜补偿状态显示为 N/A 时,你需要重新进行初始化,

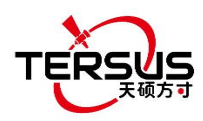

这里一般不再需要静止,直接手持对中杆前往下一个点,初始化即可自动完成。 注意:在倾斜测量过程中,请尽量保持TS10面板朝向测量员,请不要旋转对中 杆、快速或剧烈摇晃对中杆或将对中杆猛击地面,这些会使初始化失效或影响倾 斜补偿精度。另外,如果在倾斜测点过程中,如平滑5个历元进行测点,在进行 到第3个历元时不再继续,请检查是否倾斜失效。我们不允许在倾斜初始化精度 较低的情况下继续完成测量。

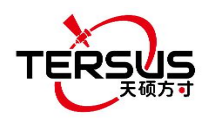

## 5. 术语

| 缩写      | 定义                                         | 中文释义          |
|---------|--------------------------------------------|---------------|
| AC      | Alternating Current                        | 交流电流          |
| BDS     | BeiDou Navigation Satellite System         | 北斗导航卫星系统      |
| CMR     | Compact Measurement Record                 | 紧凑测量记录        |
| DC      | Direct Current                             | 直流电流          |
| eMMC    | Embedded Multi Media Card                  | 内嵌式多媒体存储卡     |
| GLONASS | GLObal NAvigation Satellite System         | 全球导航卫星系统(俄罗斯) |
| GNSS    | Global Navigation Satellite System         | 全球导航卫星系统      |
| GPS     | Global Positioning System                  | 全球定位系统        |
| GSM     | Global System for Mobile Communications    | 全球移动通信系统      |
| LED     | Light Emitting Diode                       | 发光二极管         |
| OLED    | Organic Light-Emitting Diode               | 有机发光半导体       |
| PDA     | Personal Digital Assistant                 | 掌上电脑          |
| РРК     | Post-Processing Kinematic                  | 动态后处理         |
| PPS     | Pulse Per Second                           | 每秒脉冲数         |
| QZSS    | Quasi-Zenith Satellite System              | 准天顶卫星系统       |
| RINEX   | Receiver Independent Exchange format       | 与接收机无关的交换格式   |
| RMS     | Root Mean Squares                          | 均方根           |
| RTK     | Real-Time Kinematic                        | 实时动态          |
| DTCM    | Radio Technical Commission for Maritime    | 国际海运事业无线电技术委  |
| RICM    | Services                                   | 员会            |
| SIM     | Subscriber Identification Module           | 用户身份识别模块      |
| ТСР     | Transmission Control Protocol              | 传输控制协议        |
| UAV     | Unmanned Aerial Vehicle, drone             | 无人机           |
| UMTS    | Universal Mobile Telecommunications System | 通用移动通信系统      |
| USB     | Universal Serial BUS                       | 通用串口总线        |
| UTC     | Universal Time Coordinated                 | 协调世界时间        |

#### 所有权声明

本文档中的所有信息如有更改, 恕不另行通知, 并且不影响 Tersus GNSS Inc.的承诺。未经 Tersus GNSS Inc. 苏州天硕导航科技有限责任公司的授权,不得以任何方式复制或传播本手册的任何部分。本文档中描述的软件必须符合协议条款,未经 Tersus GNSS Inc.许可,不得进行任何修改。